# Manua de Usuarios SIC Versión 10

VIGILADO

Accede aquí: https://comercios.credibanco.com:62497/V10

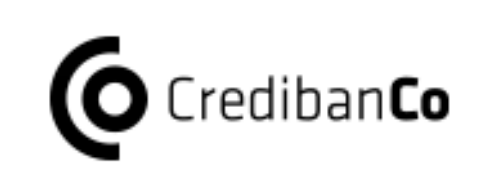

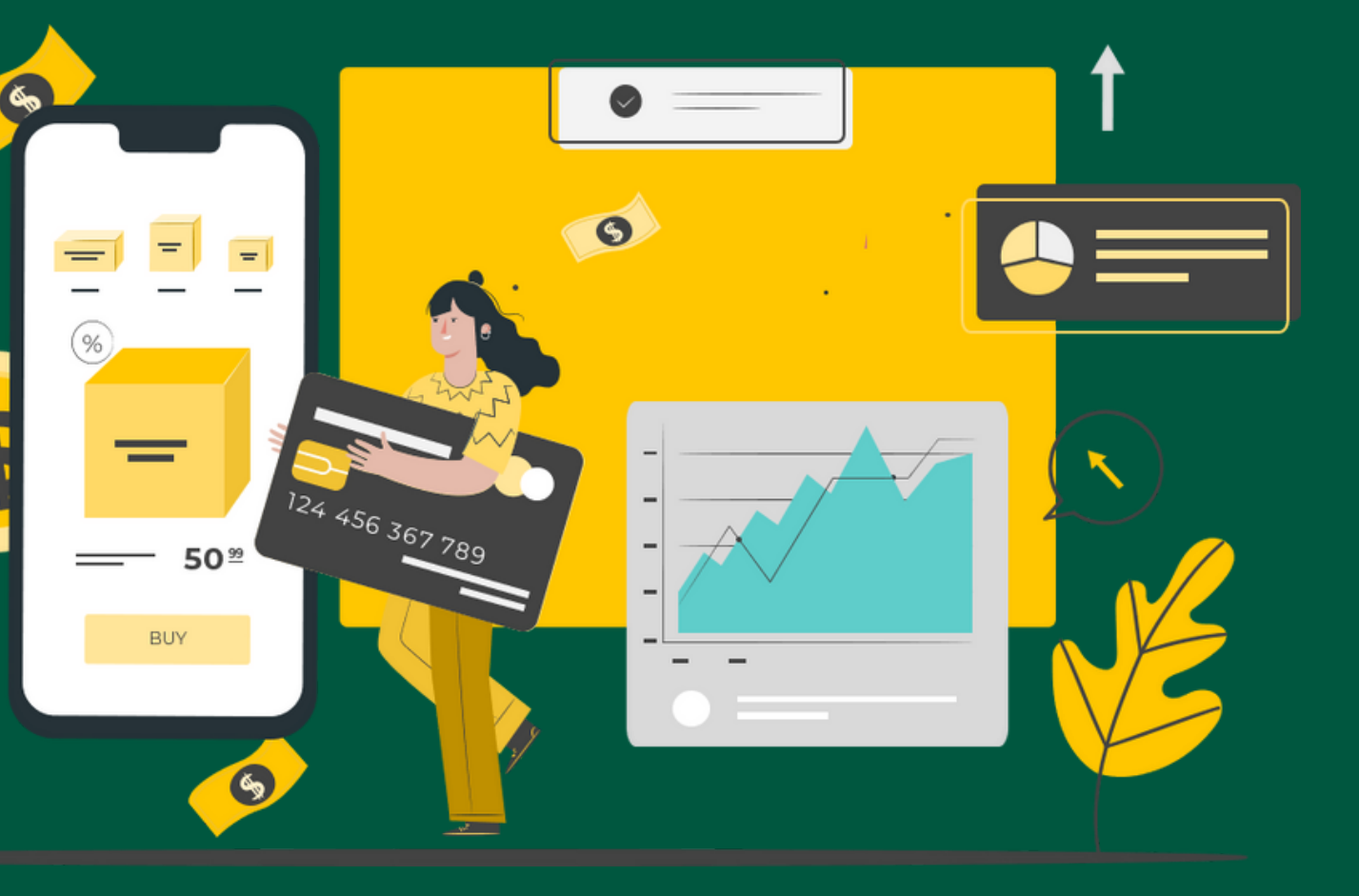

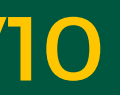

comercios.credibanco.com:62497/V10/User/Login

ô ô

Ċ

### Consulta tus ventas con CredibanCo

Desde Sistema de Información a Comercios tendrás la información de tus ventas a la mano

Ingresar al sistema de información de comercios

>

Si quieres realizar la consulta de tus ventas, podrás comunicarte a nuestras líneas de atención desde Bogotá 327 8490, desde el resto del país (180009/5806 o puedes contactarte con tu Ejecutivo Comercial

Recuerda que debes cumplir con un promedio de 200 transacciones al mes y tener 2 terminales activas con CrecibanCo

edibanco es érher érher Ve Es una aplicación Web diseñada especialmente para ti que estás afiliado a la red de pagos CredibanCo, donde puedes consultar las ventas de tu comercio que se hayan realizado el día anterior y/o hasta en los últimos 90 días.

## Sistema de Información a Comercios SIC

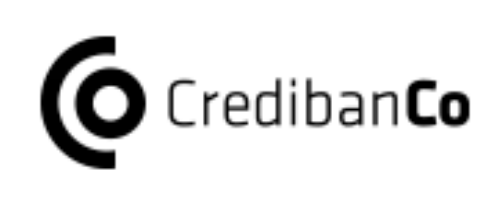

## **Portal web**

Para la consulta de transacciones realizadas en puntos de venta, facilitando el proceso de conciliación diario.

Costo: \$0

Los comercios que cumplan con 200 trx mín promedio mes y/o cuenten con 2 terminales Credibanco, podrán solicitar un usuario para acceder al SIC.

### **Especificaciones Técnicas:**

**Navegador Google** Chrome

**Conexion Estable a** Internet

### **Un PC o dispositivo Smartphone**

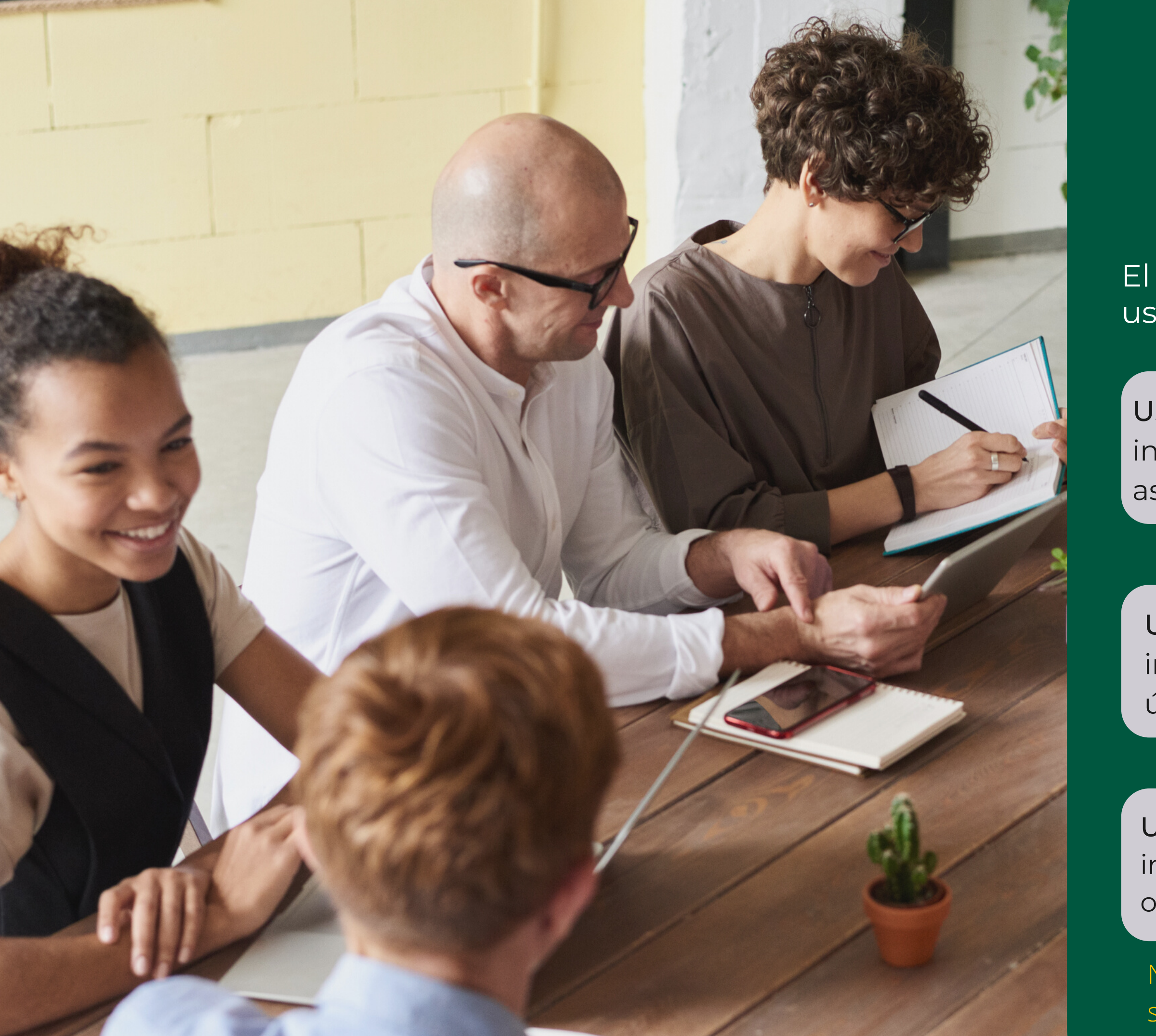

# Perfiles de usuarios

El canal cuenta con la posibilidad de crear usuarios en los siguientes tipos de perfiles.

Usuario Cadena: Permite visualizar la información transaccional de varios NIT asociados a su número de cadena.

Usuario Comercio: Permite visualizar la información transaccional de varios códigos únicos asociados a NIT.

Usuario Sucursal: Permite visualizar la información transaccional de un codigo único o punto venta asociado a un NIT.

Nota: Puedes conocer tu perfil de usuario en la esquina superior derecha de la herramienta.

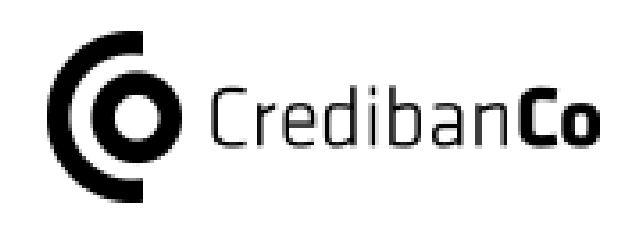

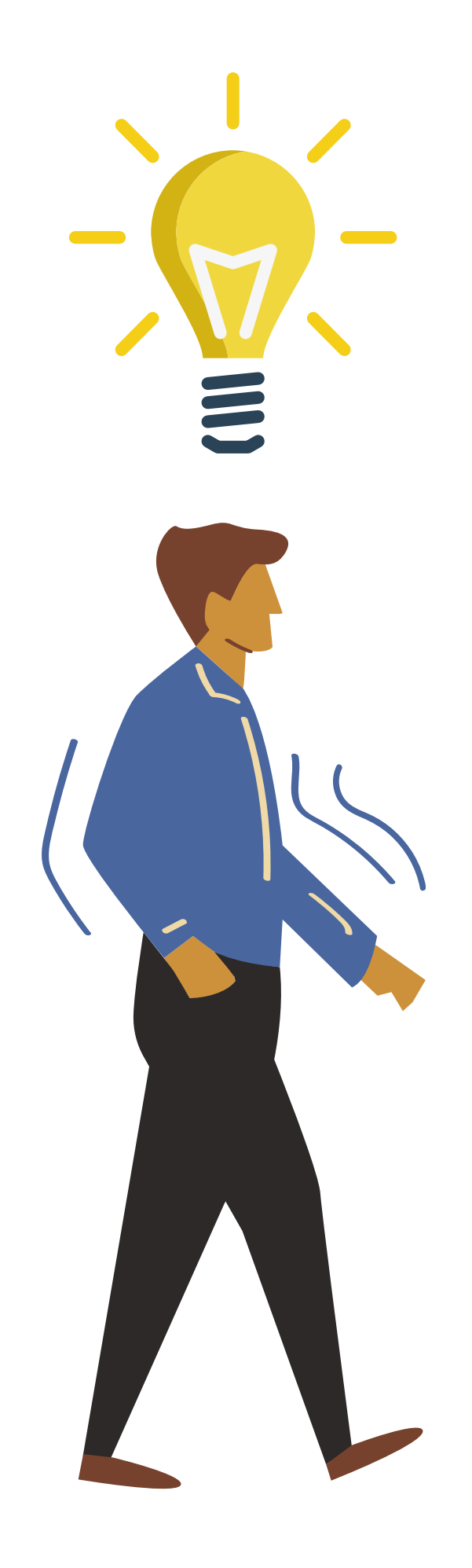

## Recuerda que puedes solicitar tu usuario si cumples con las políticas mínimas a través de los siguientes canales:

1. Cualquier tipo de comercio: A través del call center tenemos disponibles las líneas de atención :

- Bogotá: 3278690
- Nacional 018000975806

2. Comercio portafolizado acude a tu ejecutivo comercial para obtener más información.

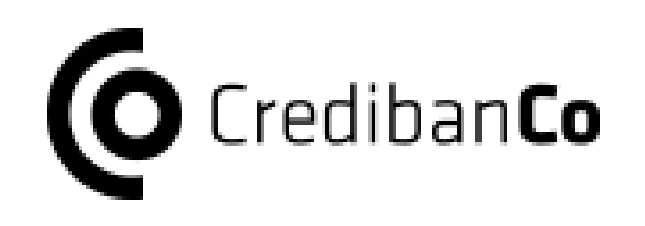

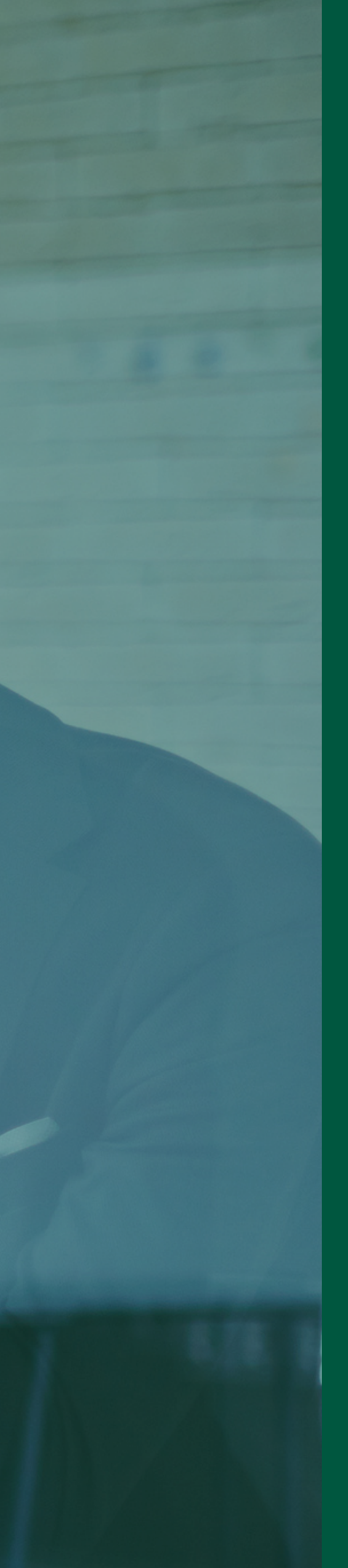

G U Í A

F U Ν C 0 Ν A

### ¡Hola!

### Bienvenido a nuestro Sistema de Información a Comercios

Ahora puedes acceder al (SIC) a través del siguiente enlace:

https://comercios.credibanco.com:62497/V10/User/Login#

Tus datos para ingresar son:

Usuario:CADENALOOK

Clave: Z6keNLG+xmLa

Por tu seguridad recomendamos memorizar tus datos

Para mayor información, puedes comunicarte con nuestras líneas de atención:

En Bogotá 3278690 A nivel nacional 01 8000 975 806.

## Si ya eres usuario del SIC

Una vez el usuario es creado el comercio recibe por correo electrónico los datos de "Usuario" y "Contraseña" por medio del remitente **noreply**sic@credibanco.com

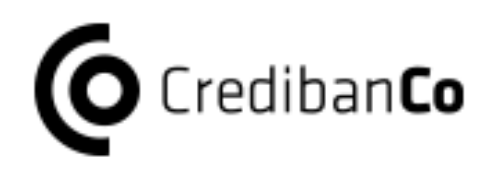

 Usuario: Este campo corresponde al nombre que fue asignado en el momento en que se creó el usuario.

Ejemplo:PRUEBAS251 0

Contraseña: La contraseña corresponde a la llave de acceso a la herramienta enviada a tu correo electrónico.
 Cuando intentes ingresar la primera vez, la herramienta te solicitará el cambio de la contraseña.

## Ingreso a la Herramienta

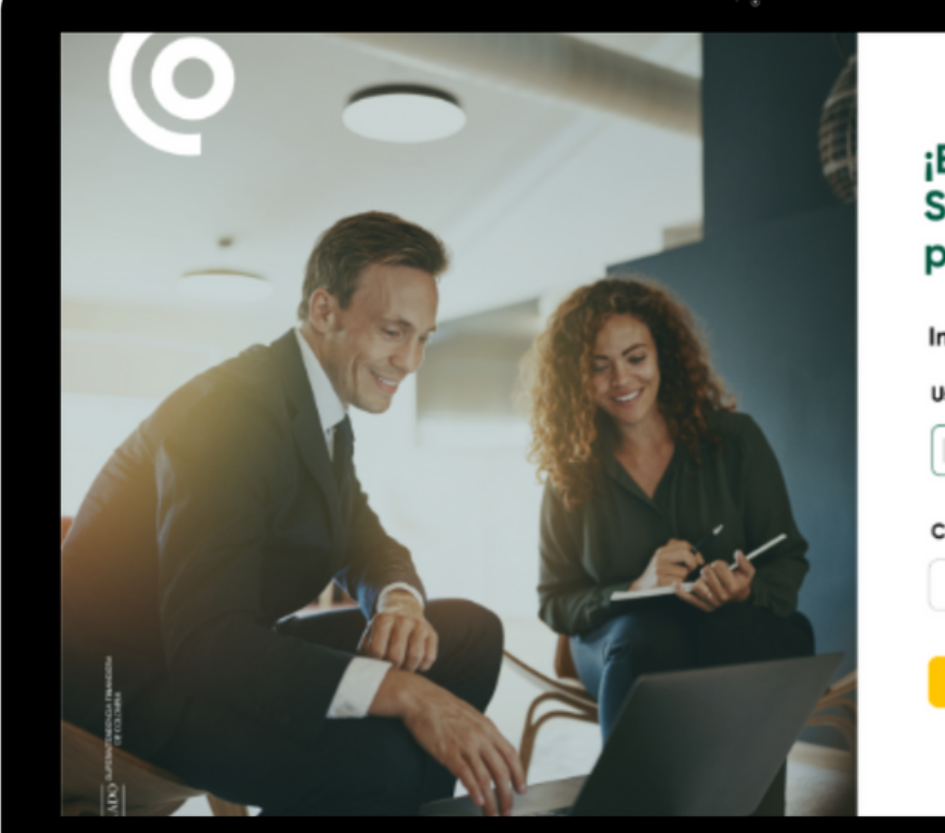

### ¡Bienvenido al Sistema de Informac para Comercios!

| Inicia sesió | n                |
|--------------|------------------|
| Usuario      |                  |
|              |                  |
| Contraseña   | Olvidé mi contro |
| Ingresar     |                  |

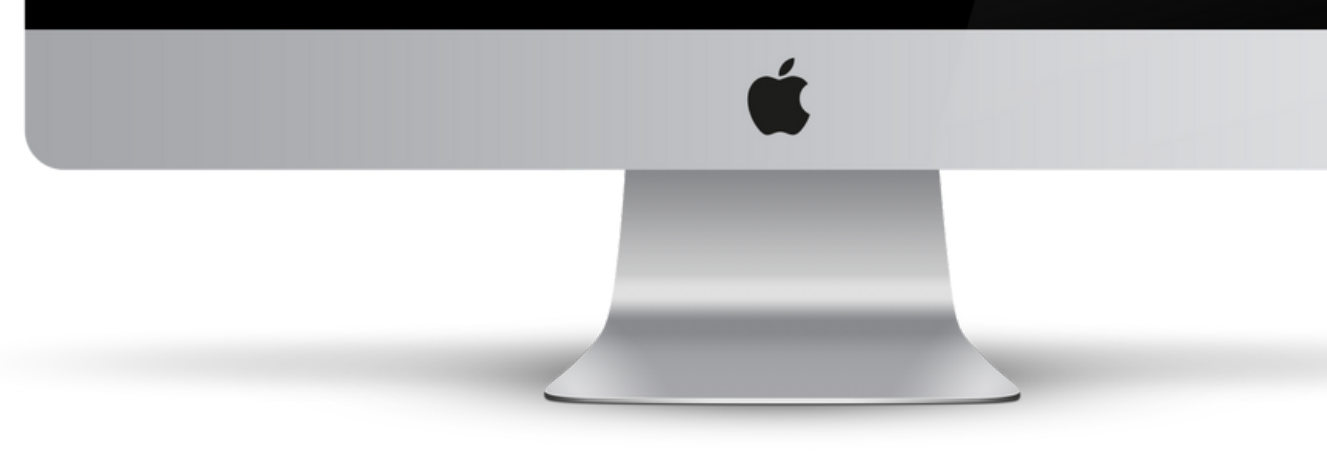

| ción |  |
|------|--|
|      |  |
|      |  |
|      |  |

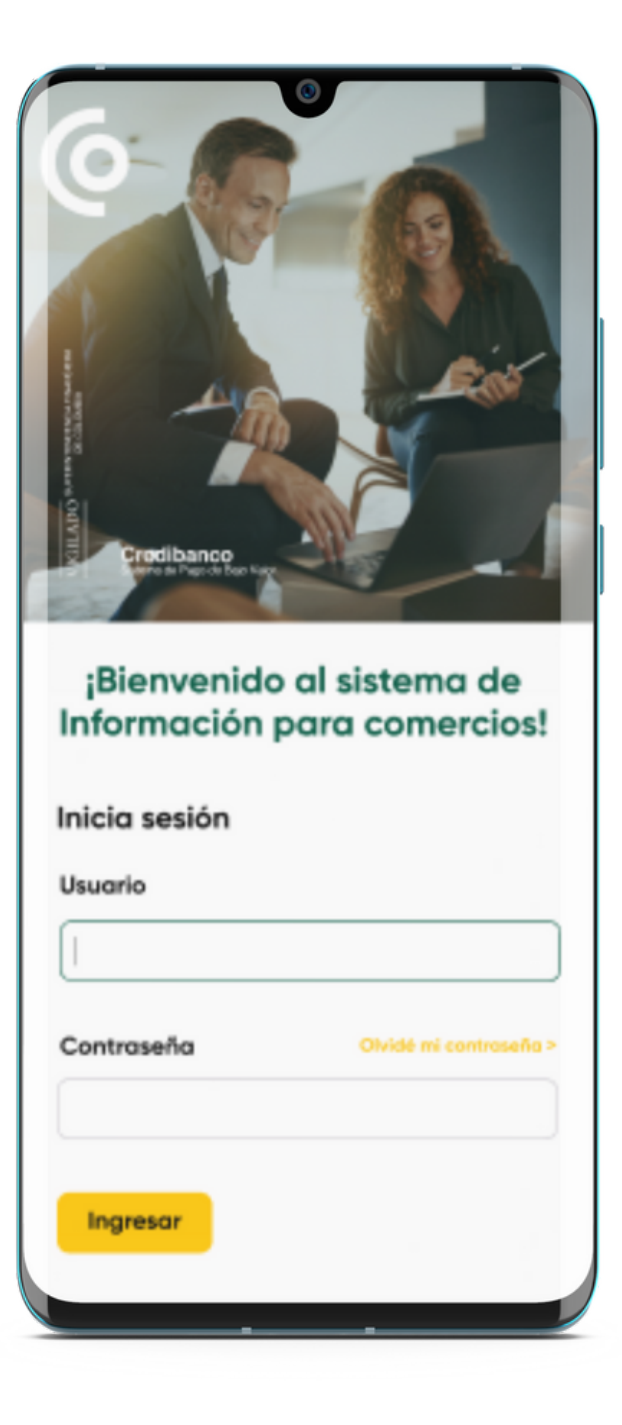

### Ingresa tu usuario y contraseña recibida por correo

En tu primer ingreso el SIC te solicitará cambio de contraseña.

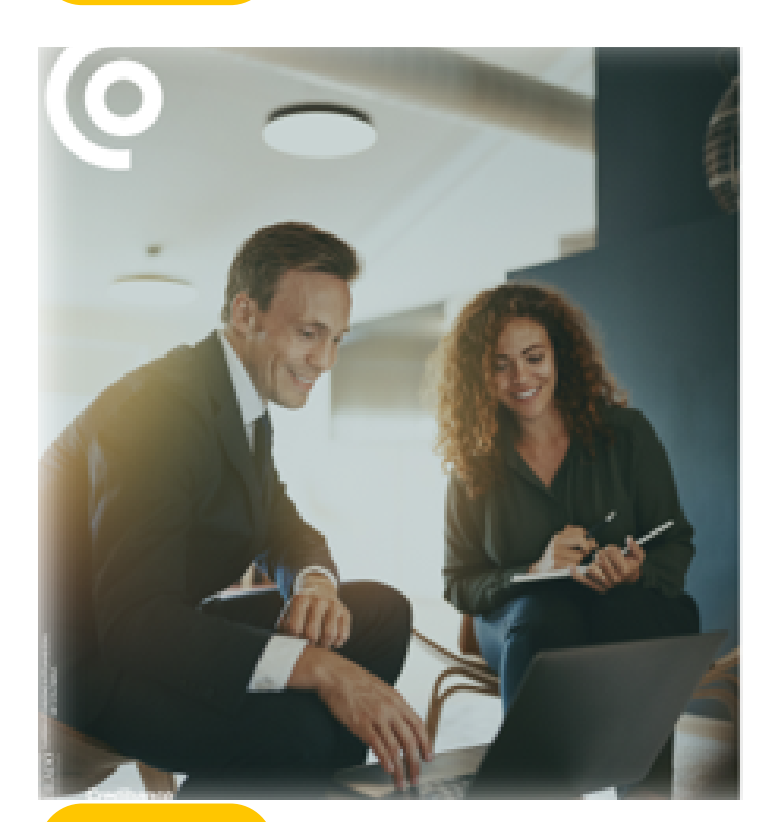

| ¡Bienvenido al         |
|------------------------|
| Sistema de Información |
| para Comercios!        |

| Inicia sesión |                        |
|---------------|------------------------|
| Usuaria       |                        |
| PRUEBAS       |                        |
| Controseño    | Ovide ni controsofio r |
| •••••         |                        |
| Ingresor      |                        |

03

01

### Ingresa la contraseña enviada y asigna una nueva

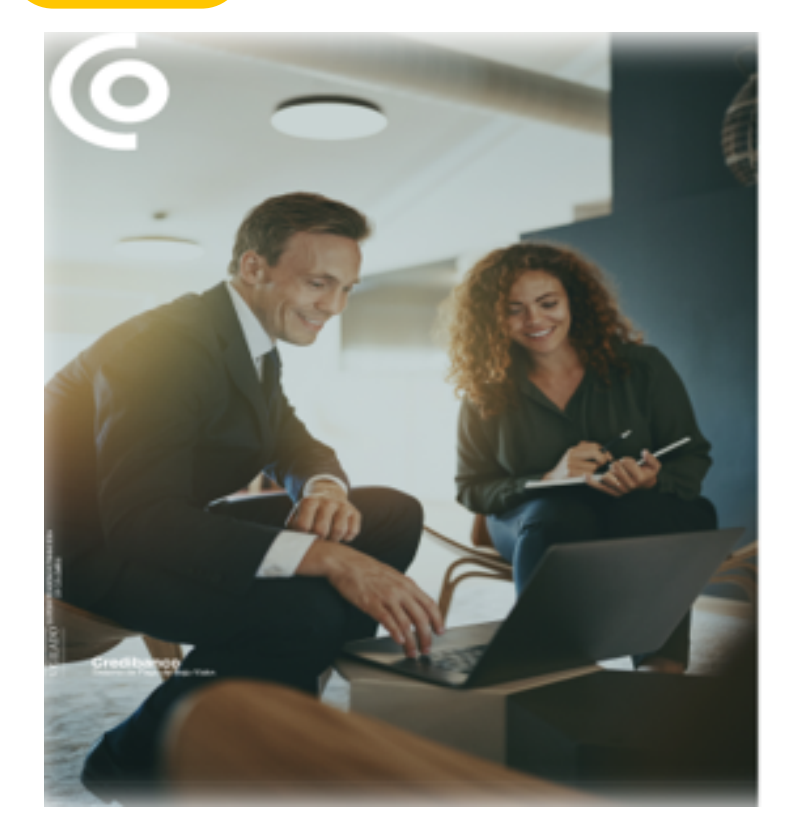

### Sistema de información para comercios

Cambiar contraseña

Contraseña actual \*\*\*\*\*\*\* Contraseña nueva \*\*\*\*\*\*\* Debe tener of menos: · Entre 8 y 15 concreres 2 letros en mi 3 latros en minuncilia 2 números Un conocter especial P+ix-M2+ Confirmar contraseño

Cancelar Cambiar contraseño

04

02

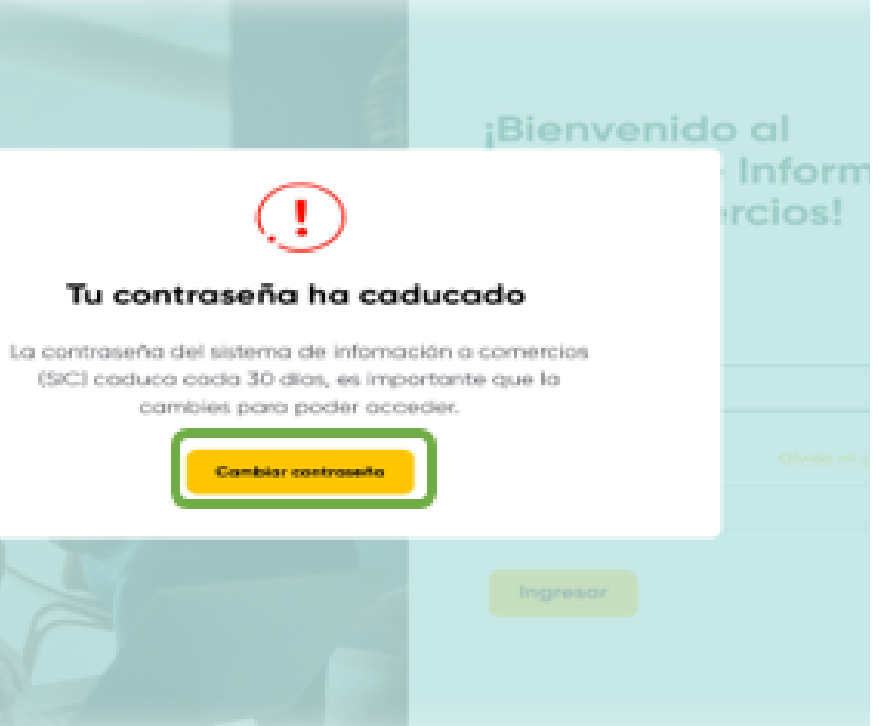

### La herramienta te notificará el cambio exitoso de tu contraseña

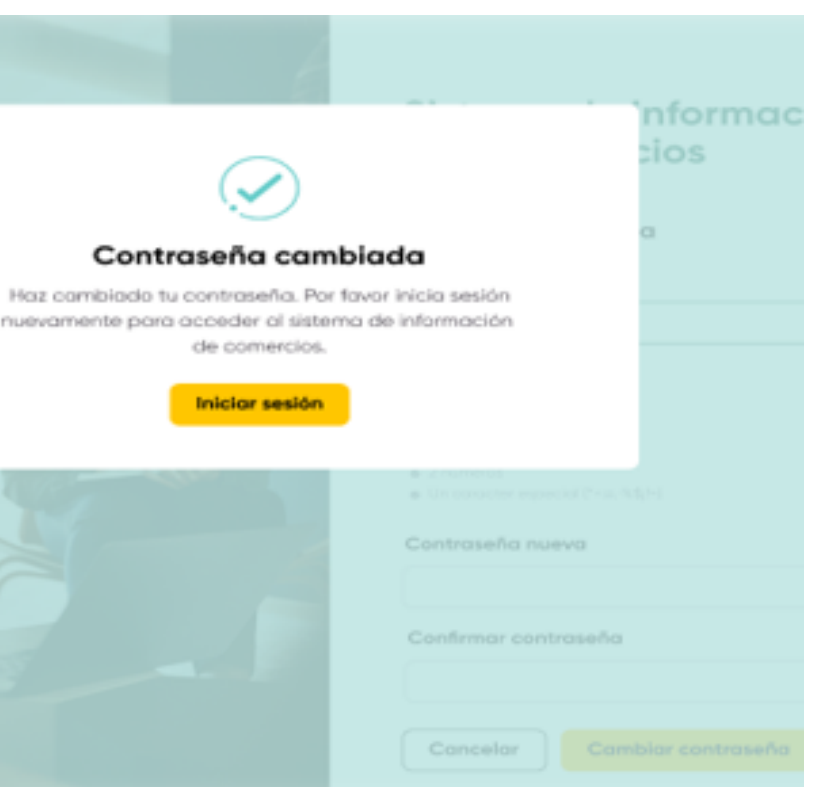

S

## Recuperación de Contraseña

Si olvidaste tu contraseña, podrás dar clic en la parte inferior derecha en la opción "Olvide mi contraseña".

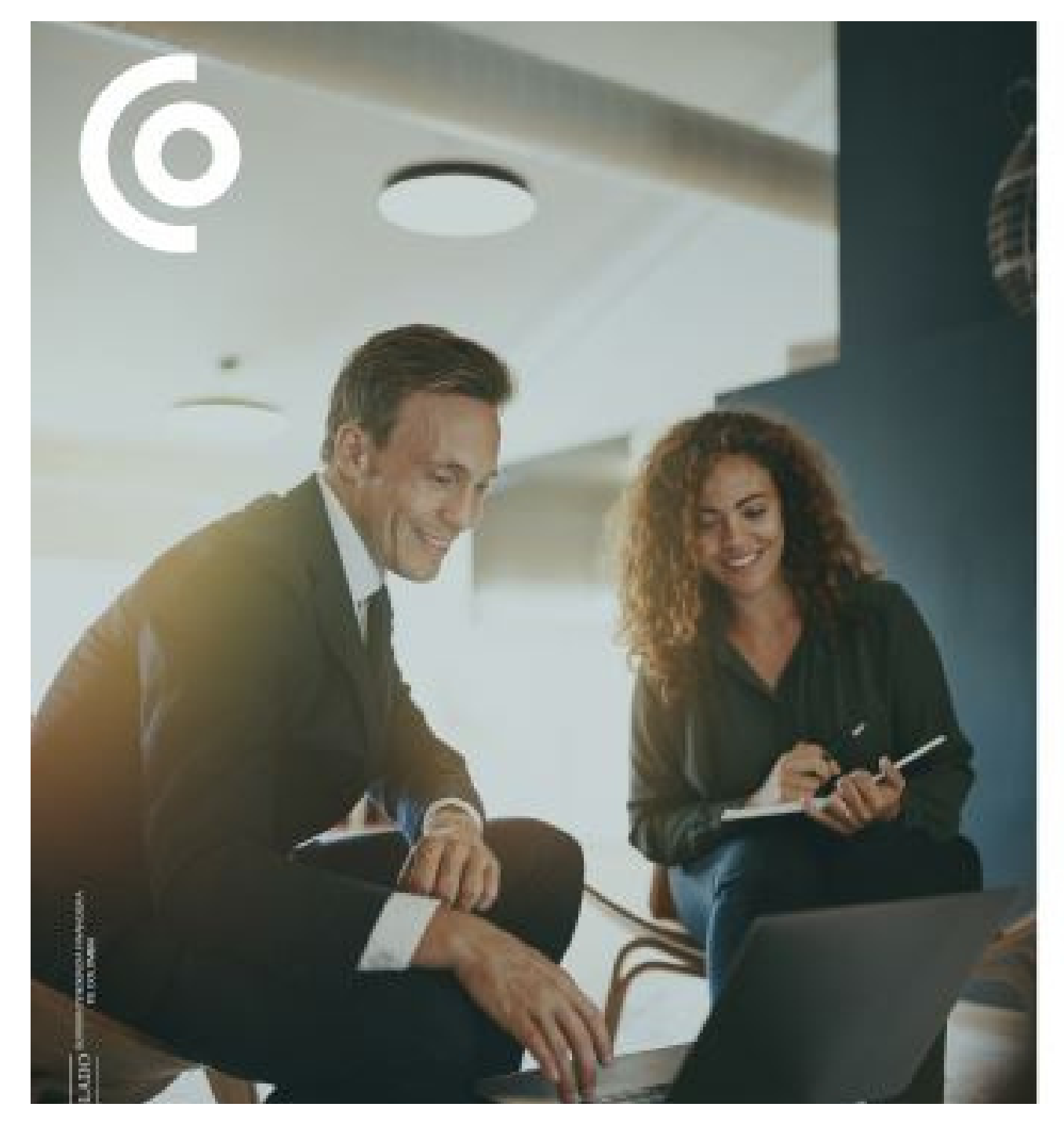

### ;Bienvenido al Sistema de Información para Comercios!

Inicia sesión

| 1          |                        |
|------------|------------------------|
| Contraseña | Olvidá mi controseño - |
|            |                        |

Recuerda cumplir con OS criterios para asignar tu nueva contraseña:

- Entre 8 y 15 caracteres
- 2 letras en mayúsculas
- 3 letras en minúscula
- 2 números
- 1 carácter especial

## Paso a Paso

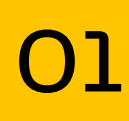

### Ingresa tu usuario y el correo que asignaste al solicitar tu usuario.

02

Automáticamente te enviaremos un correo con tu contraseña de acceso al SIC.

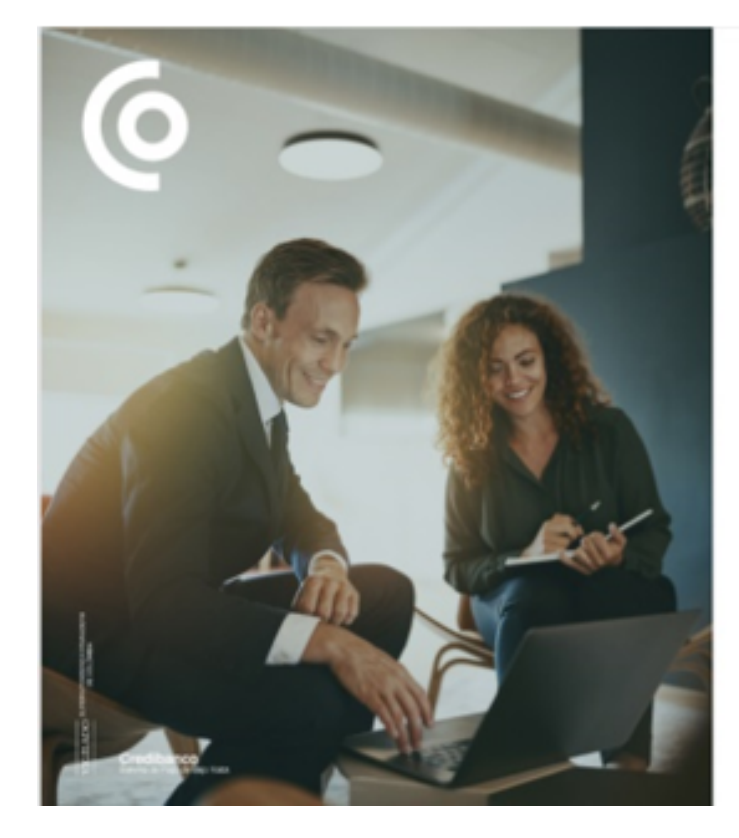

### Sistema de información para comercios

Recupera tu contraseña

Usuario

CADENALOOK

Correo electrónico

pruebas@credibanco.co

Cancelar Recuperar contraseña

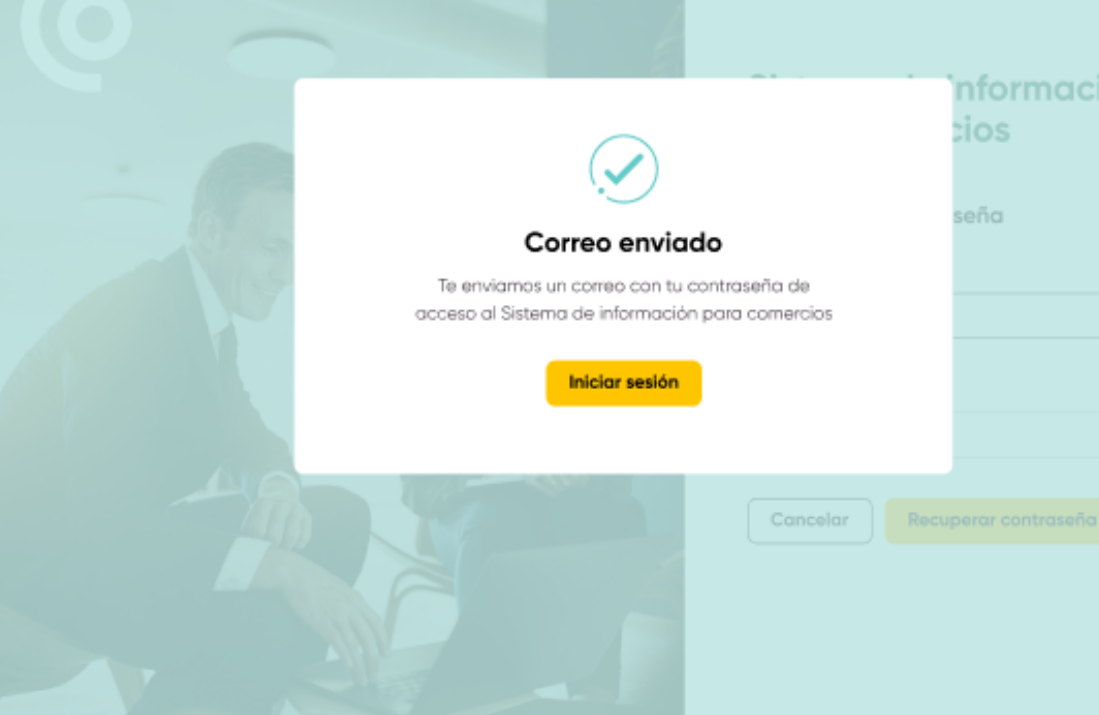

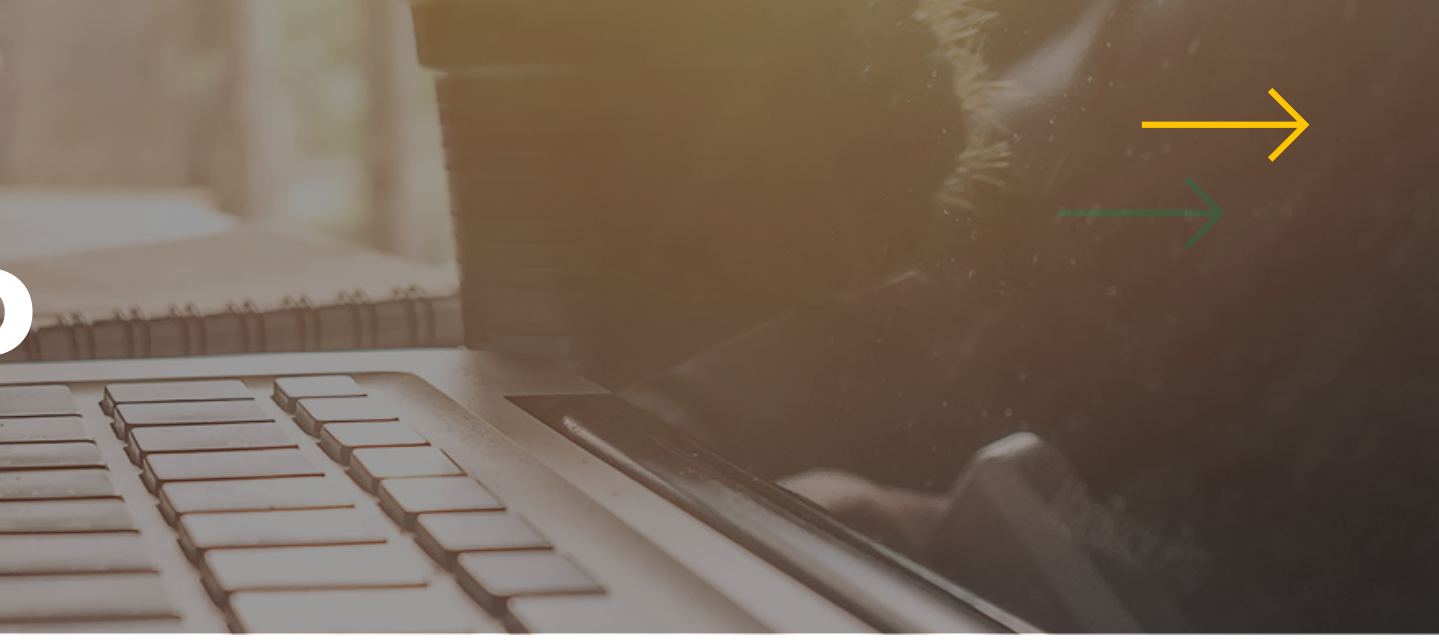

### tu IC.

| cić | ón |
|-----|----|
|     |    |
|     |    |
|     |    |
|     |    |
|     |    |
|     |    |
|     |    |
|     |    |

### Con el usuario y contraseña que recibiste, podrás ingresar nuevamente al aplicativo

### Recuperación de contraseña

noreply-sic@credibanco.com

### ¿Has olvidado tu contraseña?

Ahora puedes acceder al

### Sistema de Información a Comercios

(SIC) a través del siguiente enlace:

https://comercios.credibanco.com:62497/V10/User/Login#

Tu clave temporal es:

Usuario:CADENALOOK

Clave:COlombia12+

## Módulos SIC

Al momento de ingresar visualizarás algunos de los siguientes módulos de consulta según tu tipo de perfil:

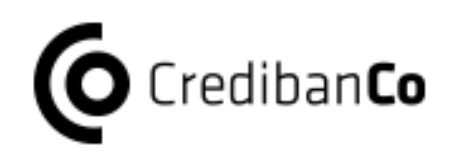

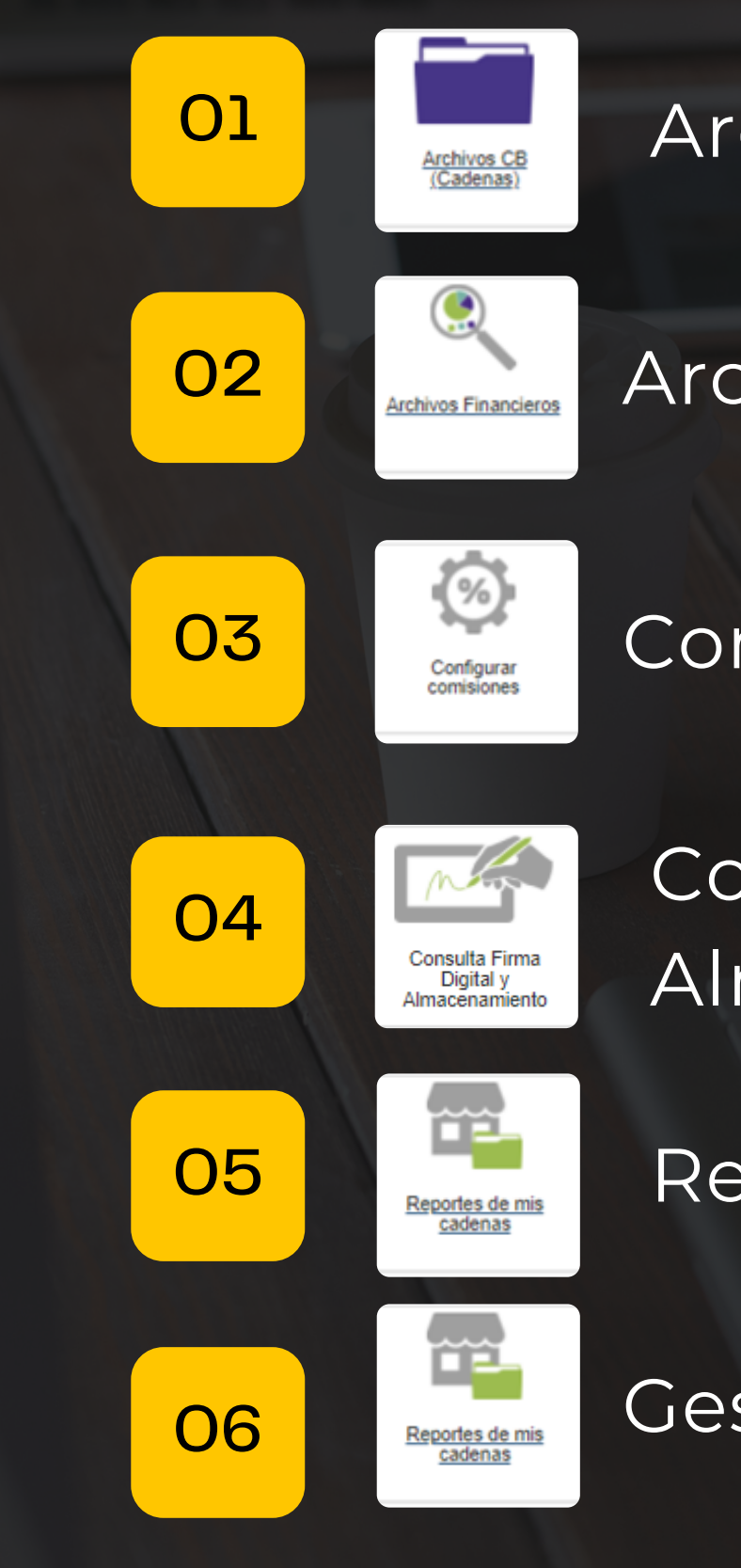

### Archivos CB

Archivos Financieros

Configuración Comisiones

Consulta Firma Digital y Almacenamiento

Reportería

Gestor Recaudo

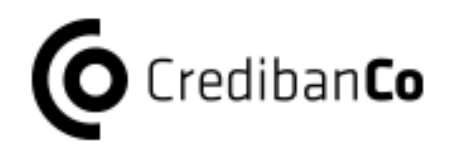

## Archivos CB

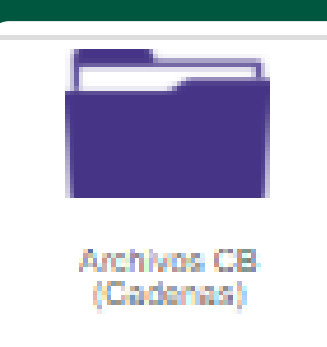

En este módulo podrás seleccionar y descarga los archivos de transacciones de Corresponsales Bancarios y de Tarjetas Privadas

Este módulo sólo aplica para perfil 02 cadena

03

01

Aquí podrás visualizar los archivos diarios para descargar en el formato exportable a SIC PC

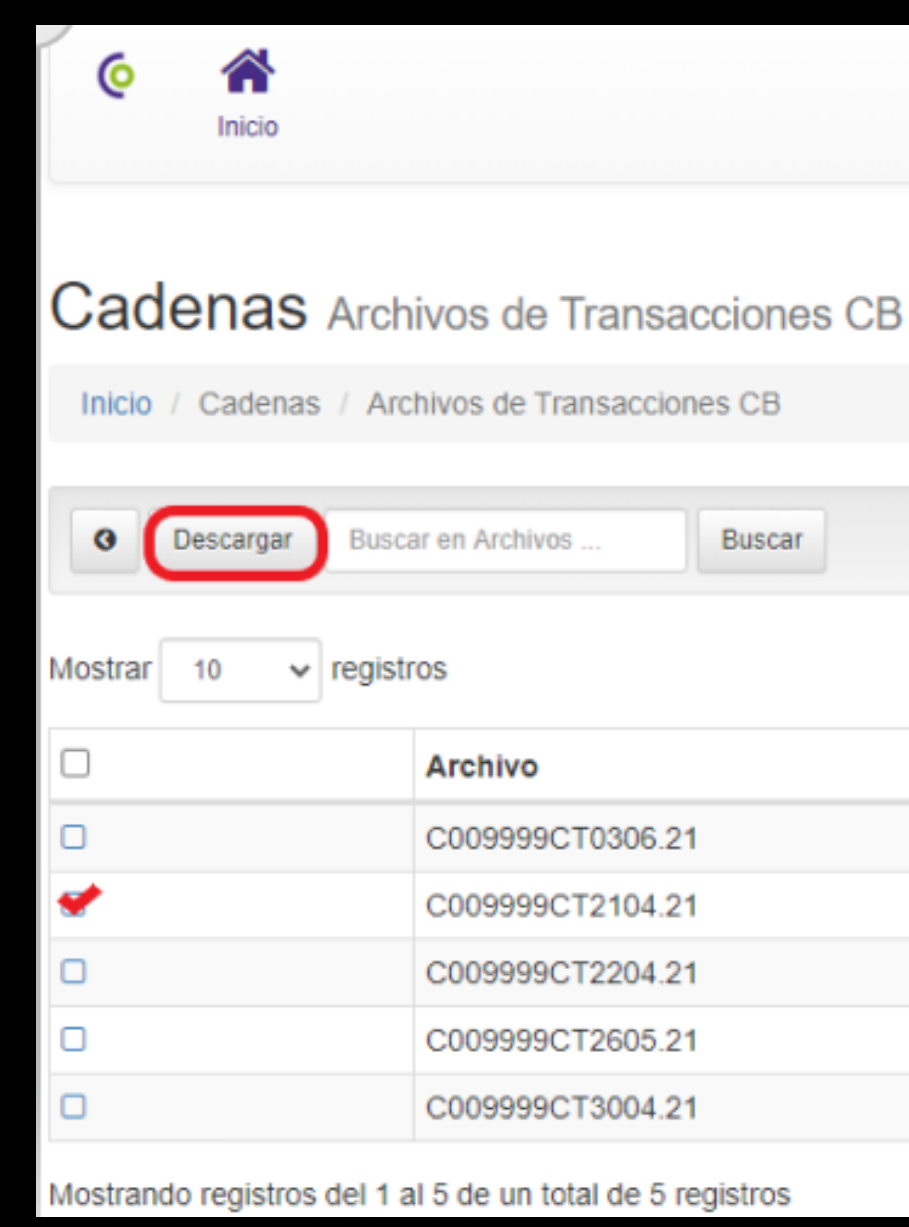

|  | CADENALOC |
|--|-----------|

Últ. acceso: 29/

Buscar

### Filtrar resultado

| 1± | Tamaño 11 | Fecha      |
|----|-----------|------------|
|    | 4223      | 03/06/2021 |
|    | 2183      | 21/04/2021 |
|    | 2693      | 22/04/2021 |
|    | 2183      | 26/05/2021 |
|    | 2183      | 30/04/2021 |

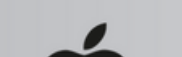

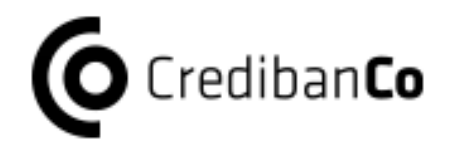

## Archivos Financieros

|                                                                                                    |                          | · •      |                                                            |
|----------------------------------------------------------------------------------------------------|--------------------------|----------|------------------------------------------------------------|
| (o 🏫<br>Inicio                                                                                                    |                          |          | CADENALOOK (Cadena)<br>Últ. acceso: 24/06/2021 03:51 p. m. |
| Cadenas Arc                                                                                                    | hivos de Transacciones   |          |                                                            |
| Inicio / Cadenas / A                                                                                                    | rchivos de Transacciones |          |                                                            |
| Oescargar     Bu                                                                                                    | scar en Archivos Buscar  |          |                                                            |
| Nostrar 10 🗸 regis                                                                                                    | stros                    |          | Filtrar resultados:                                        |
|                                                                                                    | Archivo 4                | Tamaño 🎝 | Fecha 🕴                                                    |
| 0                                                                                                    | C0000580104.21           | 4678637  | 01/04/2021                                                 |
| 0                                                                                                    | C0000580105.21           | 2141861  | 01/05/2021                                                 |
| <ul> <li>Image: A set of the set of the</li></ul> | C0000580106.21           | 4211357  | 01/08/2021                                                 |
|                                                                                                    | C0000580204.21           | 4831097  | 02/04/2021                                                 |
| 0                                                                                                    | C0000580205.21           | 1309073  | 02/05/2021                                                 |
| 0                                                                                                    | C0000580206.21           | 4350749  | 02/08/2021                                                 |
| 0                                                                                                    | C0000580304.21           | 3778529  | 03/04/2021                                                 |
| 0                                                                                                    | C0000580305.21           | 1091669  | 03/05/2021                                                 |
|                                                                                                    | C0000580306.21           | 4156709  | 03/08/2021                                                 |
| 0                                                                                                    | C0000580404.21           | 5518157  | 04/04/2021                                                 |

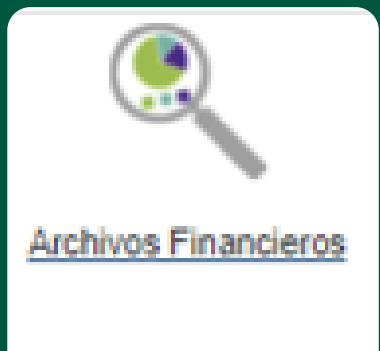

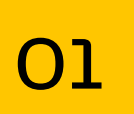

En este módulo podrás seleccionar y descarga los archivos planos para la consulta de transacciones financieras.

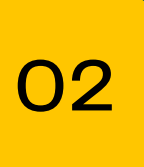

Aplica para perfil cadena y comercio.

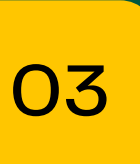

Aquí podrás visualizar los archivos de tarjetas franquiciadas exportable a SIC PC.

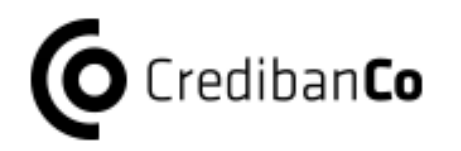

## Configuración Comisiones

01

En este módulo podrás configurar tus comisiones por Comercio teniendo en cuenta las tarifas previamente definidas por tu adquirente.

02

Los cálculos de las comisiones y la simulación de los depósitos de las transacciones serán visualizadas en los reportes.

03

La configuración la podrás hacer por Franquicia o por Tarjeta Privada (solo si tienes activo este servicio)

| • Tipo de configuración:  | Por Franquicia | ~ | G |
|---------------------------|----------------|---|---|
| Franquicia                | (Seleccione)   | ~ |   |
| Crédito                   |                |   |   |
| Comisión<br>Tipo de valor | (Seleccione)   | ~ |   |
| Impuesto<br>Retefuente    | 0              | % |   |
| ReteICA                   | 0              | % |   |

### Consulta Comercios Comisión

| Most     | ar 10 🗸 registros                             | N   | Aostra   | r 10 🗸 registros                              |
|----------|-----------------------------------------------|-----|----------|-----------------------------------------------|
|          | Filtrar resultados:                           |     |          | Filtrar resultados:                           |
|          | Neeber                                        | 1 6 | 0        | Newber                                        |
| <u> </u> | Nombre 4                                      |     | <u> </u> | Nombre                                        |
|          | 10801557   CREDIBANCO, CLL 70 7-30            |     |          | 10801557   CREDIBANCO, CLL 70 7-30            |
|          | 11093697   CREDIBANCO ES SU RED, CLL 15 24-27 |     | 0        | 11093697   CREDIBANCO ES SU RED, CLL 15 24-27 |

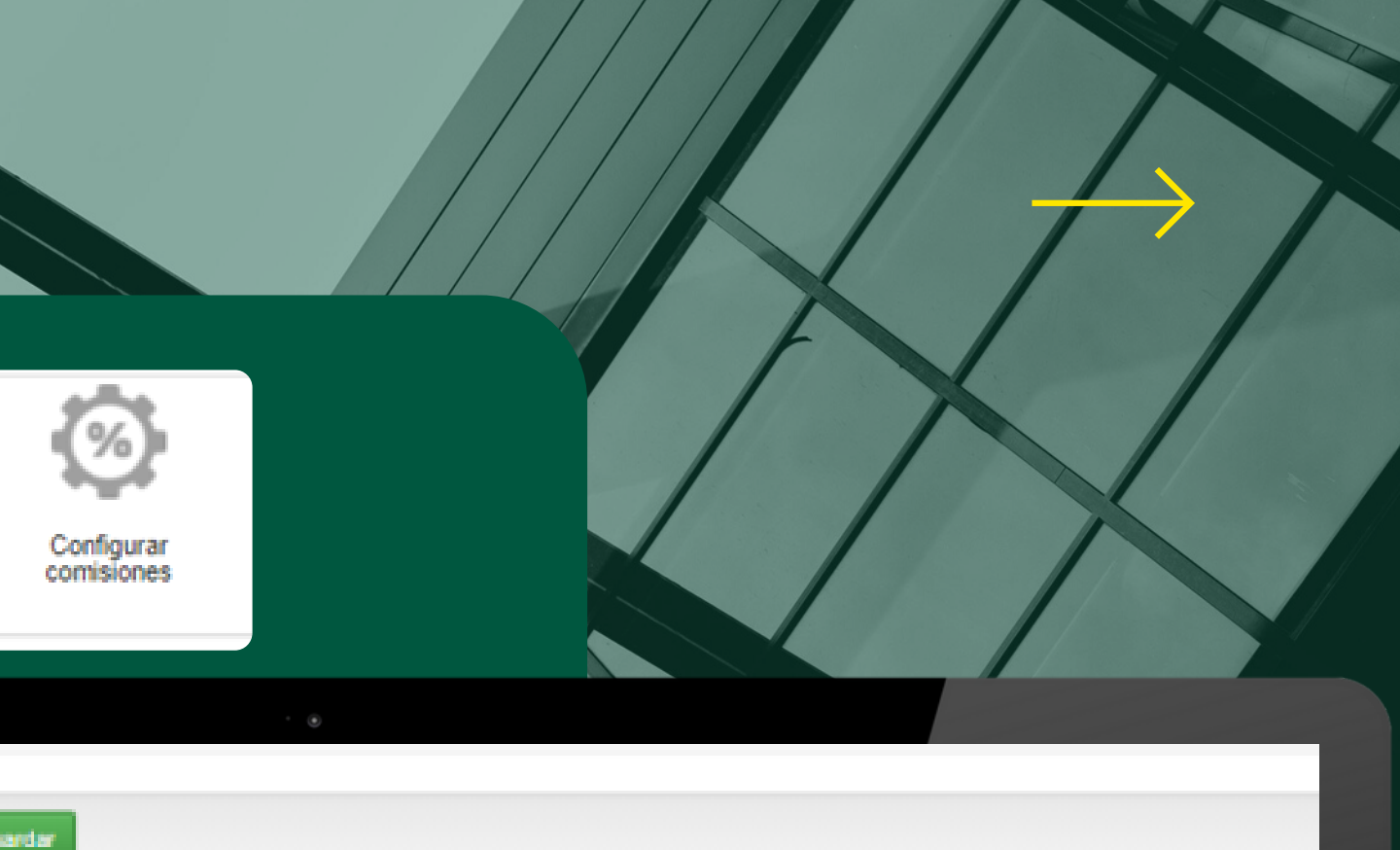

| Débito        |          |        | Electrón      |              |   |
|---------------|----------|--------|---------------|--------------|---|
| Comisión      |          |        | Comisión      |              |   |
| Tipo de valor | (Selecci | one) 😽 | Tipo de valor | (Seleccione) | ~ |
| Impuesto      |          |        | Impuesto      |              |   |
| Retefuente    | 0        | %      | Retefuente    | 0            | % |
| RetelCA       | 0        | %      | RetelCA       | 0            | % |

### Consulta Comercios Impuestos

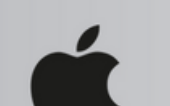

### En "Tipo de configuración" selecciona "Por franquicia" y en la lista desplegable selecciona la que deseas configurar

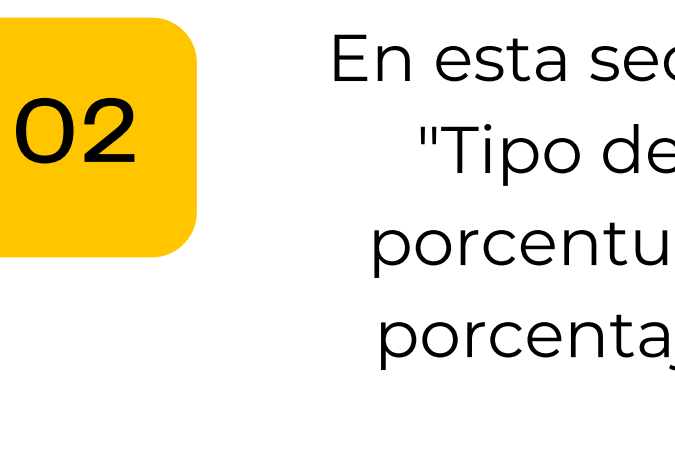

| • Tipo de configuración:  | Por Franquicia                     | ~ | Guardar |
|---------------------------|------------------------------------|---|---------|
| Franquicia                | (Seleccione)                       | ~ |         |
|                           | (Seleccione)<br>AMEX<br>CREDENCIAL |   |         |
| Crédito                   | DINERS                             |   | Dé      |
| Comisión<br>Tipo de valor | OTRAS<br>VISA                      |   | Cç      |

| Franquicia                | AMEX         | ~                         |              |                           |              |
|---------------------------|--------------|---------------------------|--------------|---------------------------|--------------|
| Crédito                   |              | Débito                    |              | Electrón                  |              |
| Comisión<br>Tipo de valor | (Seleccione) | Comisión<br>Tipo de valor | (Seleccione) | Comisión<br>Tipo de valor | (Seleccione) |
| Impuesto                  |              | Impuesto                  |              | Impuesto                  |              |
| Retefuente                | 0 %          | Retefuente                | 0 %          | Retefuente                | 0 9          |
| DetailCA                  |              | RetelCA                   |              | RetelCA                   | 0            |

03

01

Selecciona el comercio al que deseas aplicarle la comisión y el impuesto que ya configuraste

Consulta Comercios Impuestos

04

Antes de salir del módulo da clic en la opción "Guardar" para ver reflejada tu configuración

### Consulta Comercios Comisió

| r 10 V registros                                      | Mostrar 10 v registros                                |  |  |  |  |  |
|-------------------------------------------------------|-------------------------------------------------------|--|--|--|--|--|
| Filtrar resultados:                                   | Filtrar resultados:                                   |  |  |  |  |  |
| Nombre 14                                             | Nombre                                                |  |  |  |  |  |
| 10601557   CREDIBANCO, CLL 70 7-30                    | D 10601557   CREDIBANCO, CLL 70 7-30                  |  |  |  |  |  |
| 11093697   CREDIBANCO ES SU RED, CLL 15 24-27         | 11093697   CREDIBANCO ES SU RED, CLL 15 24-27         |  |  |  |  |  |
| 11093705   CREDIBANCO ES SU RED, CLL 34A 35-28        | 11093705   CREDIBANCO ES SU RED, CLL 34A 35-28        |  |  |  |  |  |
| 11093713   CREDIBANCO, CLL 10 43E-135                 | 11093713   CREDIBANCO, CLL 10 43E-135                 |  |  |  |  |  |
| 11093721   CREDIBANCO CB BANCOLOMBIA, CLL 70 7-30     | 11093721   CREDIBANCO CB BANCOLOMBIA, CLL 70 7-30     |  |  |  |  |  |
| 11169331   CREDIBANCO, CLL 70 7-30                    | 11169331   CREDIBANCO, CLL 70 7-30                    |  |  |  |  |  |
| 11190212   ARCOT, CLL 70 7-30                         | 11190212   ARCOT, CLL 70 7-30                         |  |  |  |  |  |
| 11335965   CREDIBANCO VISA (COD. PRUEBA), CLL 70 7-30 | 11335965   CREDIBANCO VISA (COD. PRUEBA), CLL 70 7-30 |  |  |  |  |  |
| 11392081   PAGA CUENTAS VISA, CLL 70 7-30             | 11392081   PAGA CUENTAS VISA, CLL 70 7-30             |  |  |  |  |  |
| 11764404 LMIS PAGOS AL DIA. CLL 70 7-30               | 11764404 LMIS PAGOS AL DIA. CLL 70 7-30               |  |  |  |  |  |

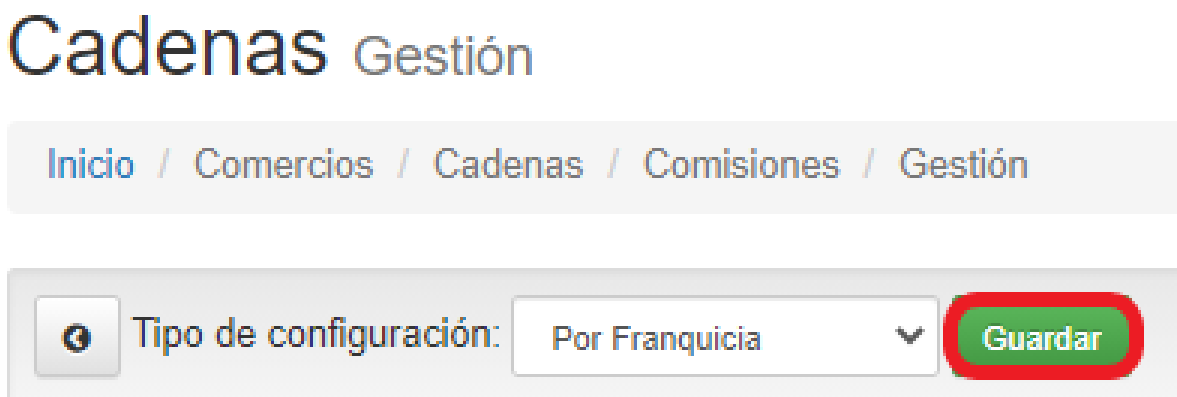

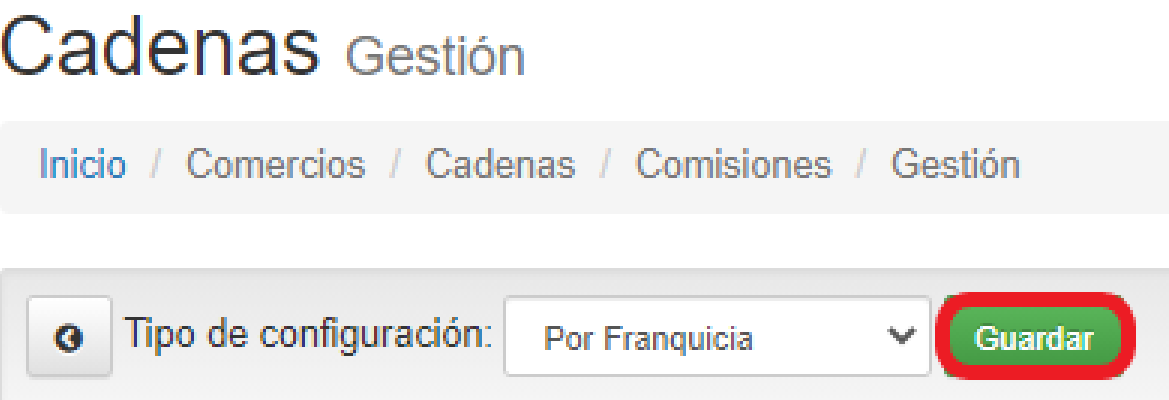

En esta sección podrás seleccionar el "Tipo de valor de comisión" (fijo, porcentual o mixto) y configurar el porcentaje de Retefuente y Retica

## **Por Tarjeta Privada**

En este campo deberás seleccionar la opción "Por tarjeta privada"

En este campo deberás seleccionar tu comercio

| G    | Tipo de configur | Por T      | Farjetas Privadas 🔹 Guard | ar  |         |    |               |      |
|------|------------------|------------|---------------------------|-----|---------|----|---------------|------|
| (    | Cadena           |            | REDIBANCO V               |     |         |    |               |      |
| IVIO | strar 10 🗸       | registros  |                           |     |         |    |               |      |
|      | Tarjeta          | 1±         | ReteFuente                | .↓† | RetelCA | ١t | Comisión Valo | or 🕸 |
| -    | BIG PASS         |            | 1.3                       | 70  | 0.414   | %  | \$            | 0    |
|      | BONO REGA        | LO         | 0                         | %   | 0       | %  | \$            | 0    |
|      | CODENSA          |            | 1.5                       | %   | 0.414   | %  | \$            | 0    |
|      | COLPATRIA        | CODENSA    | 0                         | %   | 0       | %  | \$            | 0    |
|      | COLSUBSIDI       | 0          | 1.5                       | %   | 0.414   | %  | \$            | 0    |
|      | COMFABOY         |            | 0                         | %   | 0       | %  | \$            | 0    |
|      | COMFENALO        | O VALLE    | 0                         | %   | 0       | %  | \$            | 0    |
|      | COMPENSAR        | २          | 0                         | %   | 0       | %  | \$            | 0    |
|      | COOMEVA M        | ULTIACTIVA | 0                         | %   | 0       | %  | \$            | 0    |
|      | CREDIVALOF       | RES        | 1.5                       | %   | 0       | %  | \$            | 0    |

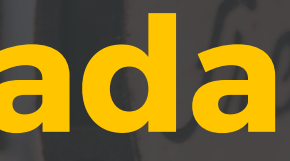

Antes de salir del módulo da clic en la opción "Guardar" para ver reflejada tu configuración

| ł | Filtrar resultados: |     |    |  |
|---|---------------------|-----|----|--|
| Î | Comisión            |     | J† |  |
|   |                     | 2.8 | %  |  |
|   |                     | 0   | %  |  |
|   |                     | 5.5 | %  |  |
|   |                     | 0   | %  |  |
|   |                     | 1.8 | %  |  |
|   |                     | 0   | %  |  |
| ] |                     | 0   | %  |  |
|   |                     | 0   | %  |  |
|   |                     | 0   | %  |  |
|   |                     | 0   | %  |  |

En este módulo podrás visualizar todas las tarjetas privadas que tienes activas y asignar a una o varias de ellas el porcentaje de Retefuente, Reteica y la comisión

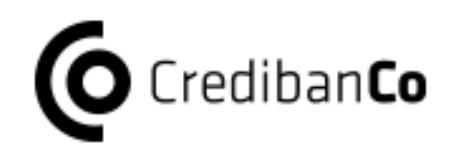

## **Consulta Firma Digital** y Almacenamiento

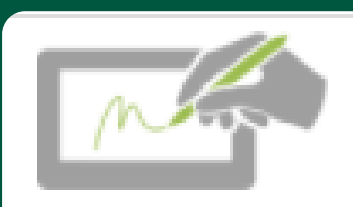

Consulta Firma Digital v Almacenamiento

En este módulo podrás consultar los comprobantes digitales de las transacciones realizadas a través de dispositivos de captura de firma digital.

02

03

01

Recuerda que puedes solicitar la activación del módulo de firma digital en el SIC si cuentas con dispositivos de Captura de firma digital y Digitalización de voucher.

Inicio / Firma Digital / Comprobantes 🛛 🗸 Buscar Cadena CREDIBANCO Monto Máx Monto máxim Tipo Trx. (Seleccione Mostrar 10 v regi CSV Excel Fecha 💵 Fecha

Aplica por cadena y/o comercio.

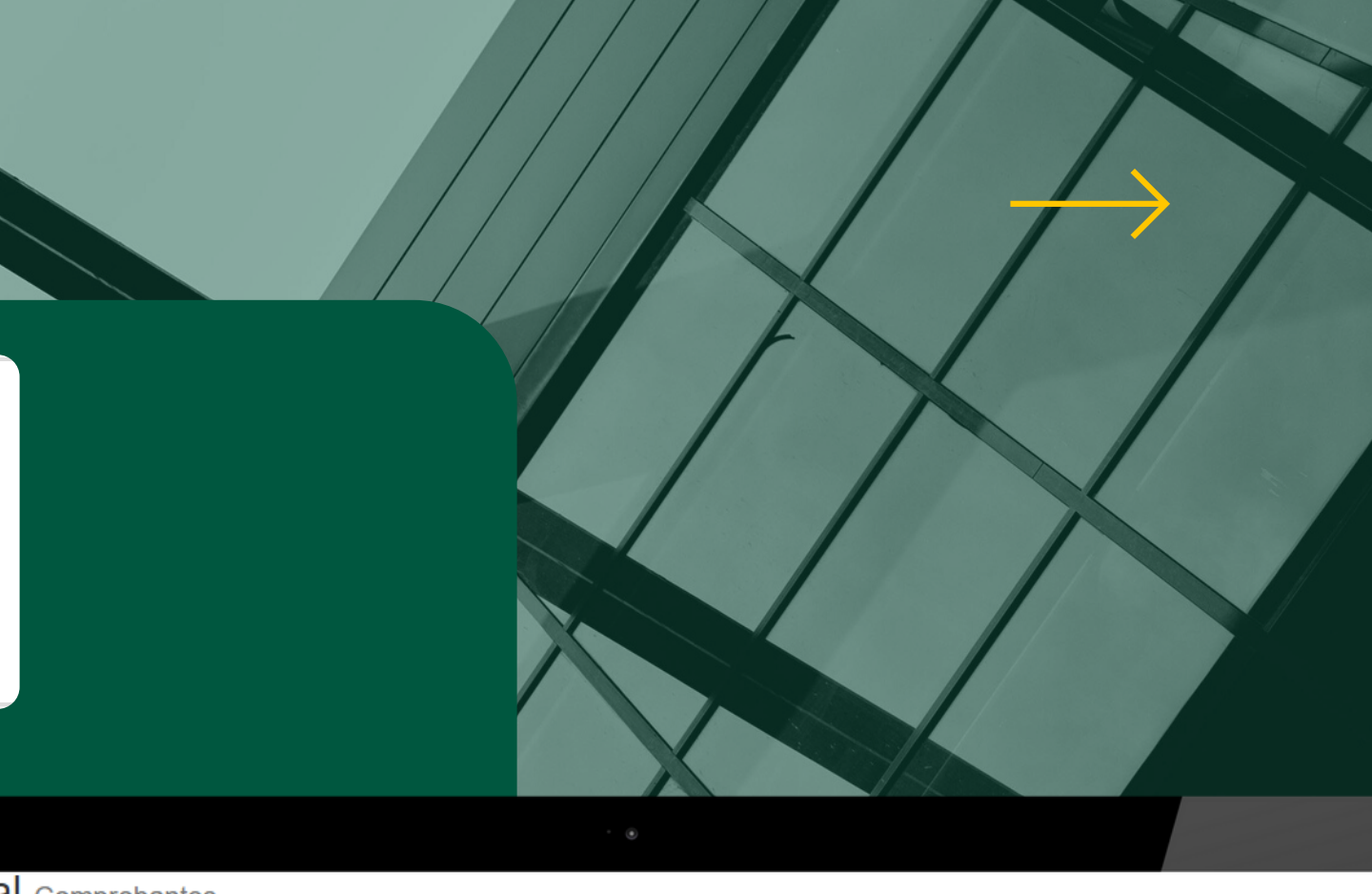

### Firma Digital Comprobantes

|      | Comercio/S  | urcusal      | De    | sde         |            | Hasta    |               |         | Terminal  |                    | Mon    | to Min.  |         |   |
|------|-------------|--------------|-------|-------------|------------|----------|---------------|---------|-----------|--------------------|--------|----------|---------|---|
| ~    | 1 seleciona | ado(s) 🗕     | Fe    | cha inicial |            | Fecha    | final         |         | Código de | l terminal         | Mont   | o mínim  | 0       |   |
|      | Desde       |              | Ha    | sta         |            | Monto    |               |         | Aprobacio | ón                 | Tarje  | ta       |         | 1 |
|      | Hora incial |              | Ho    | ra final    |            | Monto    | exacto        |         | Código de | aprobación         | Últ. 4 | digitos. |         |   |
| *    |             |              |       |             |            |          |               |         |           |                    |        |          |         |   |
| tros |             |              |       |             |            |          |               |         |           |                    |        |          |         |   |
|      |             |              |       |             |            |          |               |         |           | Filtrar resul      | tados: |          |         |   |
| J↑   | .↓↑         | .↓†          | 11    | J↑          | .↓†        | .↓†      | ↓†            | .↓†     | 1ţ        | 11                 | .↓†    | .↓†      | ļţ      |   |
| D    | Transacción | Tipo<br>Trx. | Fecha | Hora        | Franquicia | Тіро     | Terminal      | CU      | Cuotas    | Cod.<br>Aprobación | IVA    | IAC      | Propina |   |
|      |             |              |       |             | La bús     | squeda n | o deneró resu | iltados |           |                    |        |          |         |   |
|      |             |              |       |             |            |          |               |         |           |                    |        |          |         |   |

## Consulta reporte firma digital

Para generar el reporte debes seleccionar de manera obligatoria los siguientes campos:

Visualizarás el nombre del comercio con el que realizarás tu consulta

Sí deseas podrás filtrar por tipo de producto y transacción

Selecciona el formato en el que desees descargar el reporte

Podrás seleccionar los códigos únicos o puntos de venta de tu comercio sobre los que deseas generar el reporte

| Firma               | <b>Digital</b> c     | omprobante   | S       |                |         |         |                   |       |            |          |                |
|---------------------|----------------------|--------------|---------|----------------|---------|---------|-------------------|-------|------------|----------|----------------|
| Inicio / F          | Firma Digital / Co   | mprobantes   |         |                |         |         |                   |       |            |          |                |
| Caden               | a                    | Comercio/S   | urcusal | Desde          |         |         | Hasta             |       |            | Terminal |                |
| HOM                 | E CENTER 🗸 🗸         | (CU)         |         | 2021-          | 07-01   | <b></b> | 2021-0            | 7-31  | <b>iii</b> |          |                |
| Monto               | Máx.                 | Desde        |         | Fecha<br>Hasta | inicial |         | Fecha fi<br>Monto | nal   |            | Código d | el tern<br>ión |
| 99999               | 999                  |              | 并       |                |         |         |                   |       |            |          |                |
| Monto               | máximo               | Hora incial  |         | Hora f         | nal     |         | Monto e           | xacto |            | Código d | e apro         |
| Tipo Pi             | roducto              | Tipo Trx.    |         |                |         |         |                   |       |            |          |                |
| (Selec              | ccione) 🗸            | (Seleccione) | ~       |                |         |         |                   |       |            |          |                |
| Mostrar 10          | o v registros        |              |         |                |         |         |                   |       |            |          |                |
| Fecha ⊥i<br>inicial | Fecha 11 11<br>final | 11           | lî.     | 11             | 11      | 11      | 11                | 11    | 11         | 11       | 6              |
| del                 | del                  |              | TIDO    |                |         |         |                   |       |            |          | Cot            |

Selecciona la fecha inicial y final de las transacciones que desees consultar en los últimos 5 años.

> Deberás seleccionar monto mínimo y máximo

Con ayuda de este campo podrás buscar en el reporte transacciones específicas scon el número de autorización

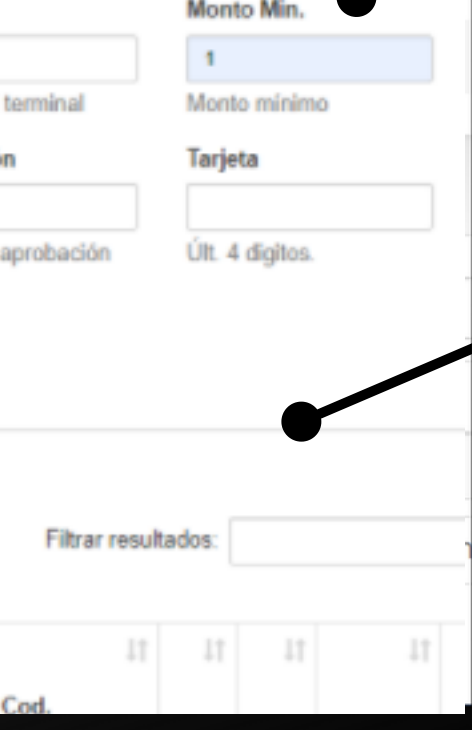

## Descarga de comprobantes

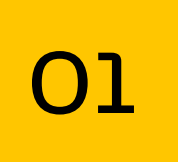

Una vez generes la consulta del reporte de firma digital, con ayuda del ícono al final de cada comprobante podrás generar la descarga del voucher

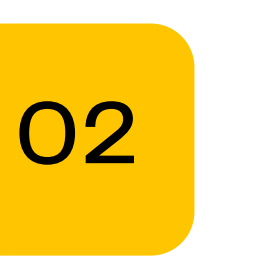

|         | CREDIBANCO                                                              | ~                                               | ()                     |                                              | 200        | 21-06-22                               |                              | 2021-08-29                         |                                        |                       |                |                         | 1                 |                                  |         |
|---------|-------------------------------------------------------------------------|-------------------------------------------------|------------------------|----------------------------------------------|------------|----------------------------------------|------------------------------|------------------------------------|----------------------------------------|-----------------------|----------------|-------------------------|-------------------|----------------------------------|---------|
| l       |                                                                         | •                                               | 1 sel                  | ecionado(s) +                                | Fech       | na inicial                             | - L                          | echa final                         | -                                      | Código (              | del termi      | nal                     | Monto míni        | imo                              | _       |
|         |                                                                         |                                                 |                        |                                              |            |                                        |                              |                                    |                                        | Monto M               | Máx.           |                         | Desde             |                                  |         |
|         |                                                                         |                                                 |                        |                                              |            |                                        |                              |                                    |                                        | 999999                | 9              |                         | 00:00             | Ħ                                |         |
|         |                                                                         |                                                 |                        |                                              |            |                                        |                              |                                    |                                        | Monto m               | náximo         |                         | Hora incial       |                                  |         |
| ł       | Hasta                                                                   |                                                 | Monto                  |                                              | Apr        | obación                                | т                            | arjeta                             |                                        | Tipo Tra              | E.             |                         |                   |                                  |         |
| - [     | 23:59                                                                   | Ħ                                               |                        |                                              |            |                                        |                              |                                    |                                        | (Select               | cione)         | ~                       |                   |                                  |         |
| ÷       | Hora final                                                              |                                                 | Monto                  | exacto                                       | Cód        | igo de aproba                          | ción Ú                       | It. 4 digitos.                     |                                        |                       |                |                         |                   |                                  |         |
|         |                                                                         |                                                 |                        |                                              |            |                                        |                              |                                    |                                        |                       |                |                         |                   |                                  |         |
|         |                                                                         |                                                 |                        |                                              |            |                                        | FI                           | trar resultad                      | los:                                   |                       |                |                         |                   |                                  |         |
| 1.1     | 11                                                                      | 11                                              | 1+                     | 11                                           | 1+         | 11                                     | FI                           | trar resultad                      | los:                                   | 1.0                   | 1*             | 1*                      | 11                | 14                               | 1.0     |
| ļţ      | Ļţ                                                                      | lt                                              | ļţ.                    | ļţ                                           | ļţ         | 11                                     | L1                           | trar resultad                      | los:                                   | 11 1                  | ţţ             | ţţ                      | 11                | 11                               | 11      |
| 11<br>n | ↓î<br>Tipo Trx.                                                         | ↓†<br>Fecha                                     | ↓†<br>Hora             | ↑<br>Franquicia                              | ↓†<br>Tipo | 1†<br>Terminal                         | Lt<br>CU                     | trar resultad                      | Cod.<br>Aprobación                     | 11 11<br>IVA          | j†<br>IAC      | ↓†<br>Propina           | 11<br>Monto       | ↓†<br>Compra<br>Neta             | ţţ      |
| J†      | ↓†<br>Tipo Trx.<br>Transacción<br>de compra                             | 11<br>Fecha<br>2021-08-<br>25                   | 11<br>Hora<br>17:07:49 | l†<br>Franquicia<br>MASTERCARD               | it<br>Tipo | l†<br>Terminal<br>000AEOG2             | L1<br>CU<br>014589824        | trar resultad                      | Cod.<br>Aprobación<br>521275           | 11 1<br>AVI           | 11<br>IAC<br>0 | ↓†<br>Propina<br>2      | ↓†<br>Monto<br>12 | Lî<br>Compra<br>Neta<br>12       | 11      |
| J†      | L†<br>Tipo Trx.<br>Transacción<br>de compra<br>Transacción<br>de compra | 1†<br>Fecha<br>2021-08-<br>25<br>2021-08-<br>25 | 11:17:07:49            | lî<br>Franquicia<br>MASTERCARD<br>MASTERCARD | ↓†<br>Tipo | UT<br>Terminal<br>000AEOG2<br>000AEOG2 | CU<br>014589824<br>014589824 | trar resultad<br>UT<br>Cuotas<br>0 | Cod.<br>Aprobación<br>521275<br>524359 | 11 1<br>AVI<br>0<br>0 | 11<br>IAC<br>0 | UT<br>Propina<br>2<br>2 | 12<br>15          | Lî<br>Compra<br>Neta<br>12<br>15 | 11<br>+ |

Al realizar el paso 1, se descargará automáticamente el comprobante de la transacción en formato JPG.

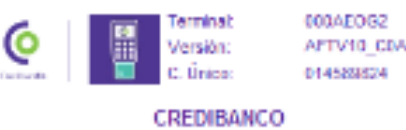

AK 68 75A 50

### DETALLES DE LA TRANSACCIÓN

Hore 17:07:49 000000000208 de la transacción: 484950

2020202020

### MASTERCARD SIN PIN

8/25/2021

521275

| Tipo de tarjeta: |                            |
|------------------|----------------------------|
| Tarjeta Nº:      | 1351                       |
| Cuotas:          | 0                          |
| AD:              | 41203030303030303034313031 |
|                  | 30                         |
| TSt              |                            |
| AP Label:        | MASTERCARD SIN PIN         |
| Criplograma:     |                            |
| No. de recibo:   | 000168                     |
| Cédula:          | 303030303030               |
| Celular:         | 305030503030               |
| Venta:           |                            |
| Compra Neta:     | \$12                       |
| MA:              | \$0                        |
| IAC:             | 50                         |
| Propina:         | 52                         |
| Total            | \$14                       |

Firma Cliente:

R Μ Α D G

"Sujeto a verificación de la DIAN

Pagaré incondicionalmente y a la orden del acreedor, el valor total de este pagaré junto con los intereses a las tasas máximas permitidas por la ley.

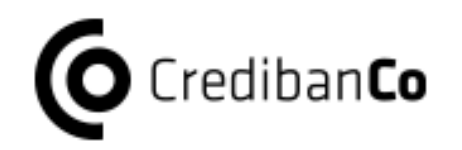

## Reportería

| Co market inicio                                             |                                                                                  |                       |               |             | PRUEBAS (Cadena)<br>Últ. acceso: 28/06/2021 03: | :05 p. m.                  |
|--------------------------------------------------------------|----------------------------------------------------------------------------------|-----------------------|---------------|-------------|-------------------------------------------------|----------------------------|
| lis Cadenas                                                  | Reportes                                                                         |                       |               |             |                                                 |                            |
| nicio / Mis Cadenas / R                                      | eportes                                                                          |                       |               |             |                                                 |                            |
|                                                              |                                                                                  |                       |               |             |                                                 |                            |
| <ul> <li>Generar</li> <li>Cadena</li> </ul>                  | Comercio/Surcusal                                                                | Reporte               | Fecha Inicial | Fecha Final | Concept                                         | to de red                  |
| G Generar<br>Cadena<br>CREDIBANCO V                          | Comercio/Surcusal                                                                | Reporte<br>Consulta ~ | Fecha Inicial | Fecha Final | Concepte<br>Todos                               | to de red                  |
| G Cadena<br>CREDIBANCO V                                     | Comercio/Surcusal<br>1 selecionado(s) -                                          | Reporte<br>Consulta 🗸 | Fecha Inicial | Fecha Final | Concepto<br>Todos<br>Concepto                   | to de red                  |
| Generar<br>Cadena<br>CREDIBANCO V                            | Comercio/Surcusal<br>1 selecionado(s) -<br>Fecha a consultar                     | Reporte<br>Consulta 🗸 | Fecha Inicial | Fecha Final | Concepto<br>Todos<br>Concepto                   | to de red<br>v<br>o de red |
| G Generar<br>Cadena<br>CREDIBANCO V<br>Naturaleza<br>Todos V | Comercio/Surcusal<br>1 selecionado(s) -<br>Fecha a consultar<br>Fecha Depósito - | Reporte<br>Consulta 🗸 | Fecha Inicial | Fecha Final | Concepto<br>Todos<br>Concepto                   | to de red                  |

- Consolidado Tesorería, almacén
- Consolidado Aerolíneas
- Consolidado Tesorería por cadena
- Consolidado Bonos Corresponsales Bancarios
- Cupones
- Detallado por reciprocidad • Detalle bonos y bonos ampliados
- Detalle Aerolíneas

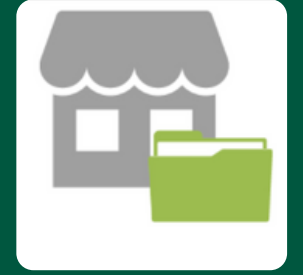

- En este módulo podrás seleccionar y descarga una amplia gama de reportes
  - Fuera de línea
  - Informe Tesorería
  - Plazes Transaccionales
  - Por Almacén y terminal
  - Programas de lealtad
  - Tarjeta
  - Tesorería detallado por almacén
  - Transacciones bancarias
  - Transacciones bancarias

Aplica para todos los perfiles.

### Unificado

01

02

03

05

Consulta las transacciones franquiciadas y con tarjetas privadas realizadas en tu comercio en los últimos 90 días que fueron depositadas.

### Transacciones del día

Este reporte te permite consultar las transacciones autorizadas del día consultado entre el 00:00 y 23:59.

### Consulta

Este reporte te permite realizar una consulta rápida de las transacciones en tu comercio que fueron depositadas.

### **Tarjetas Privadas**

O4 Podrás consultar el detalle de transacciones de tu comercio únicamente con tarjetas privadas.

### **Recaudos Detallado**

Este reporte te muestra las transacciones de tu comercio que se depositaron sin tener en cuenta los descuentos e impuestos aplicables.

## **Top Reportes SIC**

Consulta 18.2%

Tarjetas Privadas 12.1%

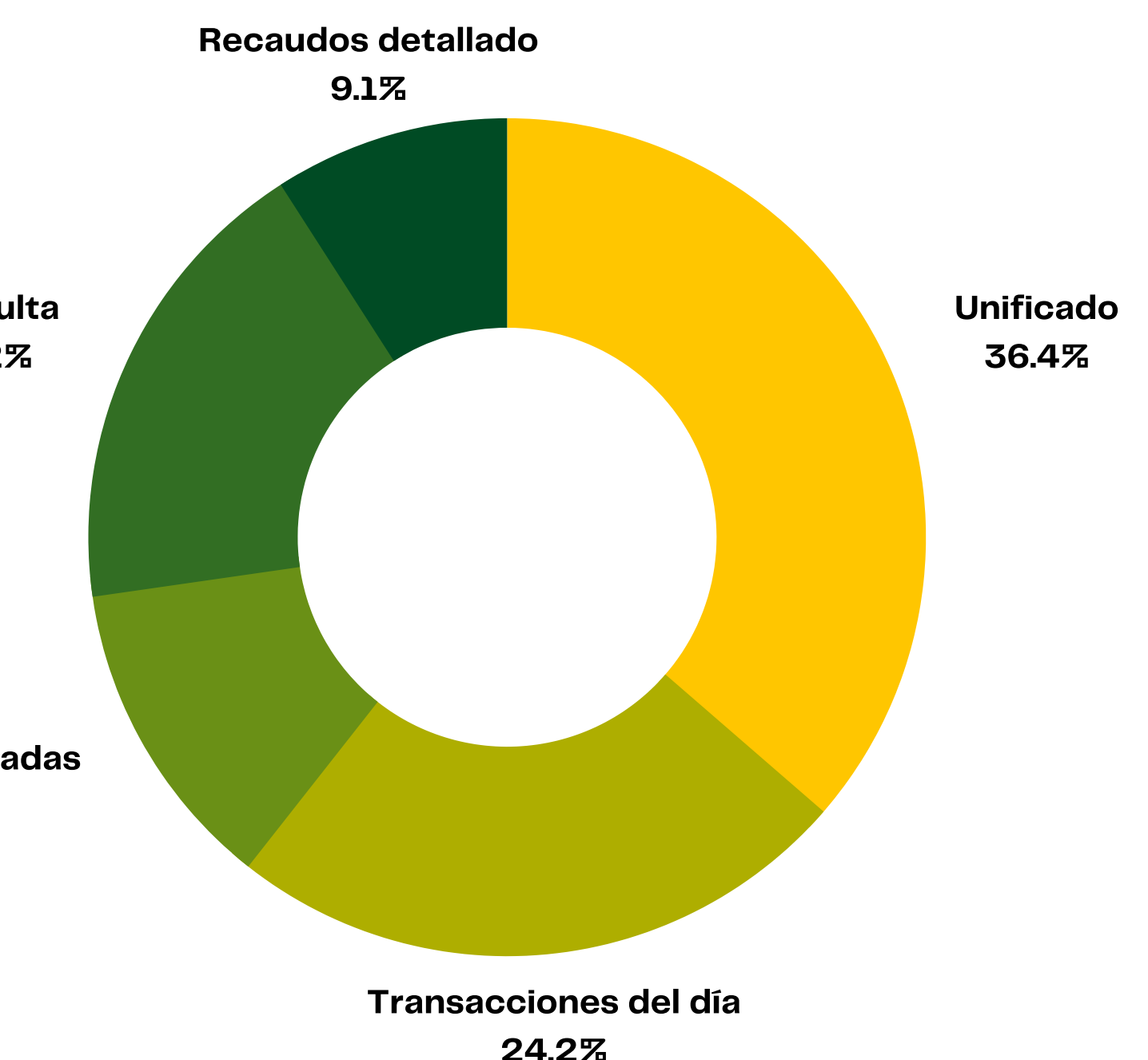

## Filtros

Según selecciones el reporte, el sistema te solicitará una serie de campos que actúan como filtros para generar el informe de manera correcta, algunos de ellos son:

Podrás seleccionar los códigos únicos o puntos de venta de tu comercio sobre los que deseas generar el reporte

Podrás visualizar nuestra oferta de reportería y seleccionar el que más se ajuste a tus necesidades

Visualizarás el nombre del comercio con el que realizarás tu consulta

Aquí puedes seleccionar el tipo de naturaleza que desees

| C 🗳                                             |                                         | /                                  |               | PRUE<br>Últ. ac | EBAS (Cadena)<br>:ceso: 28/06/2021 09:17 a.m. |
|-------------------------------------------------|-----------------------------------------|------------------------------------|---------------|-----------------|-----------------------------------------------|
|                                                 |                                         | /                                  |               |                 |                                               |
| is Cadenas P                                    | Reportes                                |                                    |               |                 |                                               |
| icio / Mis Cadenas / Ne                         | portes                                  |                                    |               |                 |                                               |
|                                                 |                                         |                                    |               |                 |                                               |
|                                                 |                                         |                                    |               |                 | -                                             |
| 3 Senerar                                       |                                         |                                    |               |                 | -                                             |
| Generar<br>Cadena                               | Comercio/Surcusal                       | Reporte                            | Fecha Inicial | Fecha Final     | Concepto de red                               |
| Generar<br>Cadena                               | Comercio/Surcusal                       | Reporte                            | Fecha Inicial | Fecha Final     | Concepto de red                               |
| Generar<br>Cadena<br>CREDIBANCO                 | Comercio/Surcusal<br>1 selecionado(s) - | Reporte                            | Fecha Inicial | Fecha Final     | Concepto de red<br>Todos<br>Concepto de red   |
| Generar<br>Cadena<br>CREDIBANCO V               | Comercio/Surcusal<br>1 selecionado(s) - | Reporte<br>Consol. Tesoreria x ( 🗸 | Fecha Inicial | Fecha Final     | Concepto de red<br>Todos<br>Concepto de red   |
| Generar<br>Cadena<br>CREDIBANCO V<br>Naturaleza | Comercio/Surcusal<br>1 selecionado(s) - | Reporte<br>Consol. Tesoreria x ( 💉 | Fecha Inicial | Fecha Final     | Concepto de red<br>Todos<br>Concepto de red   |

Selecciona la fecha inicial y final de las transacciones que desees consultar no mayores a 90 días.

> En esta casilla podrás seleccionar la red donde se realizaron las transacciones

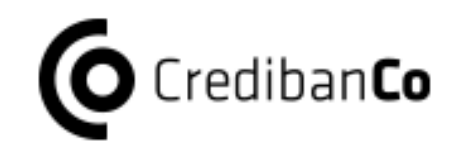

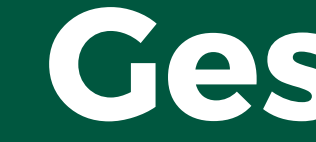

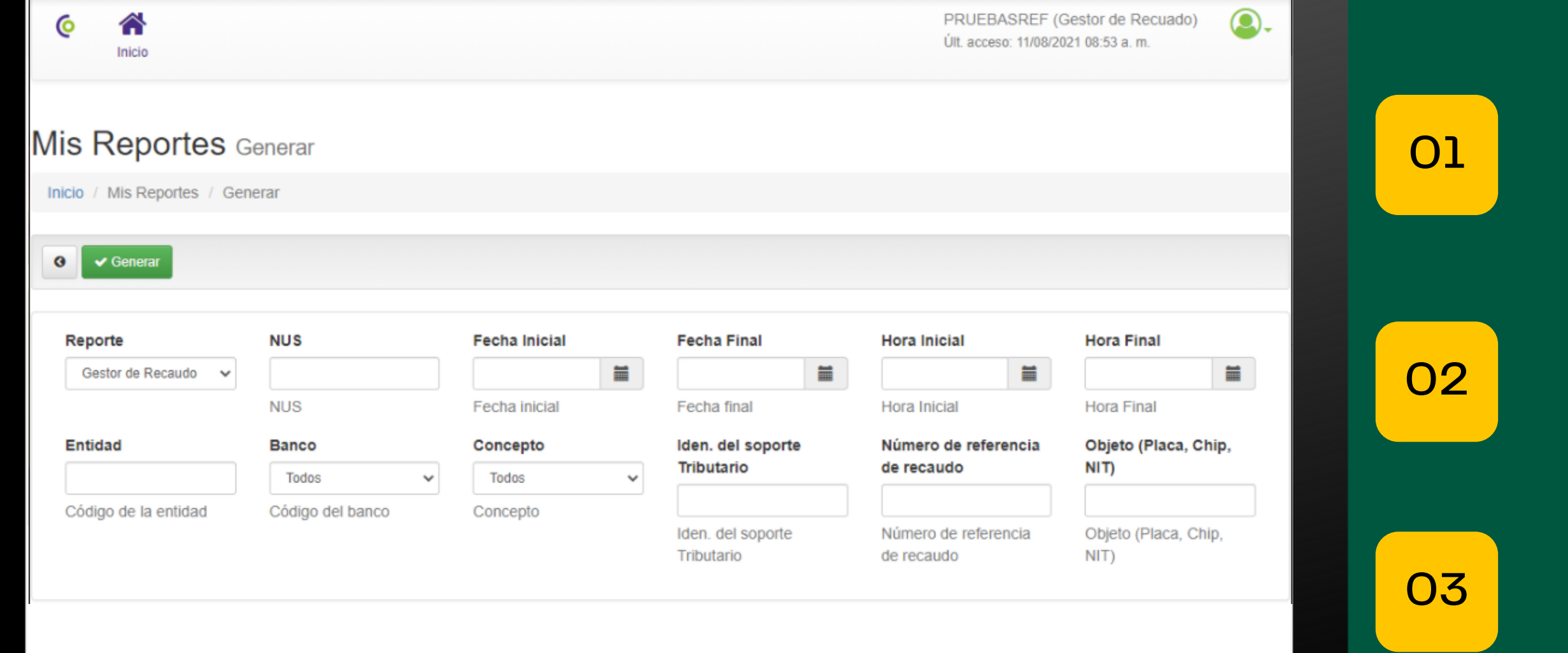

## **Gestor Recaudo**

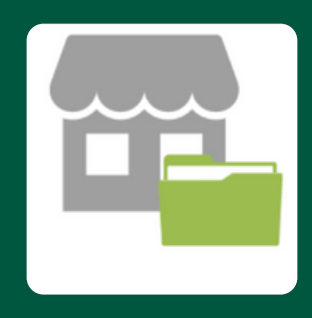

En este módulo podrás seleccionar y descarga el reporte disponible para este perfil de usuario.

Aprovecha los filtros disponibles en el módulo al ejecutar la consulta.

Es un perfil exclusivo de un comercio.

Aplica para perfil Gestor de Recaudo

## Tips para tu consulta

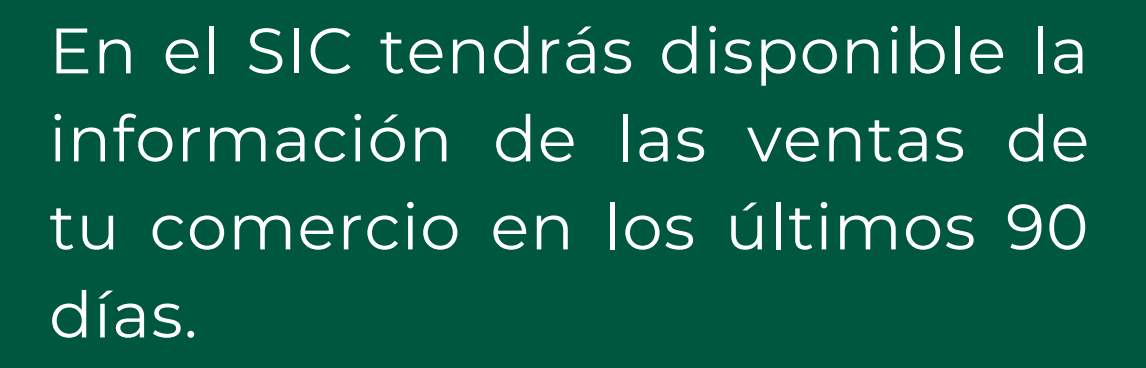

### **Te recomendamos:**

- Ejecutar consultas de 10 días (sujeto al volumen transaccional del comercio)
- Conexión óptima a Internet.
- Apóyate en los filtros disponibles para tu consulta.

# Preguntas Frecuentes

¿Por qué se bloquean mis usuarios? 01

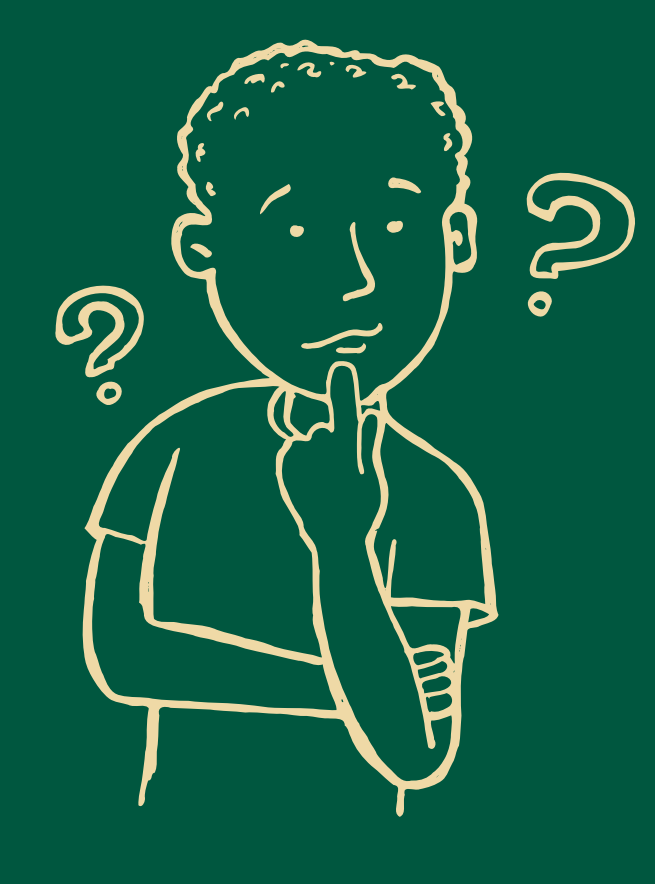

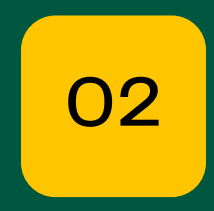

03

04

¿Cada cuánto caduca mi sesión?

¿Cómo descargo mis reportes?

### ¿Por qué mi contraseña se vence cada 30 días?

## ¿Por qué se bloquean mis usuarios?

Con el fin de proteger tu información transaccional y evitar riesgos, si ingresas de forma errada tu contraseña 3 veces tu cuenta se bloqueará automáticamente

Para gestionar el desbloqueo puedes:

Comunicarte a las lineas

- Bogotá: 3278690
- Nacional 018000975806

O través de tu ejecutivo comercial

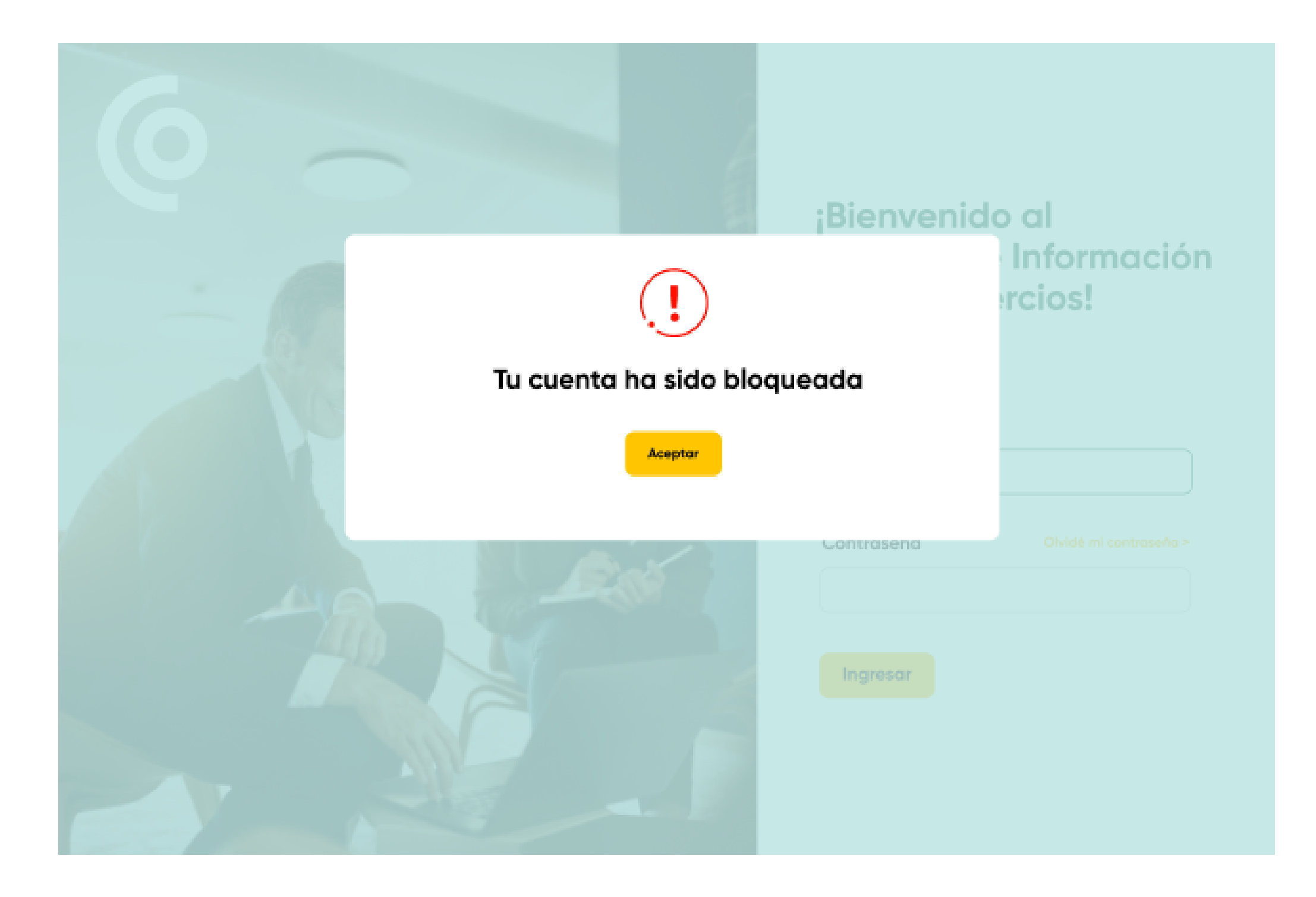

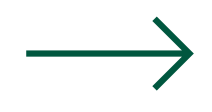

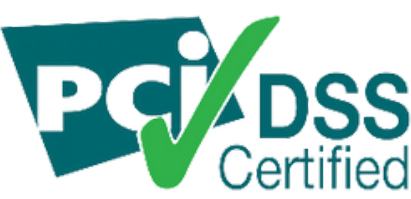

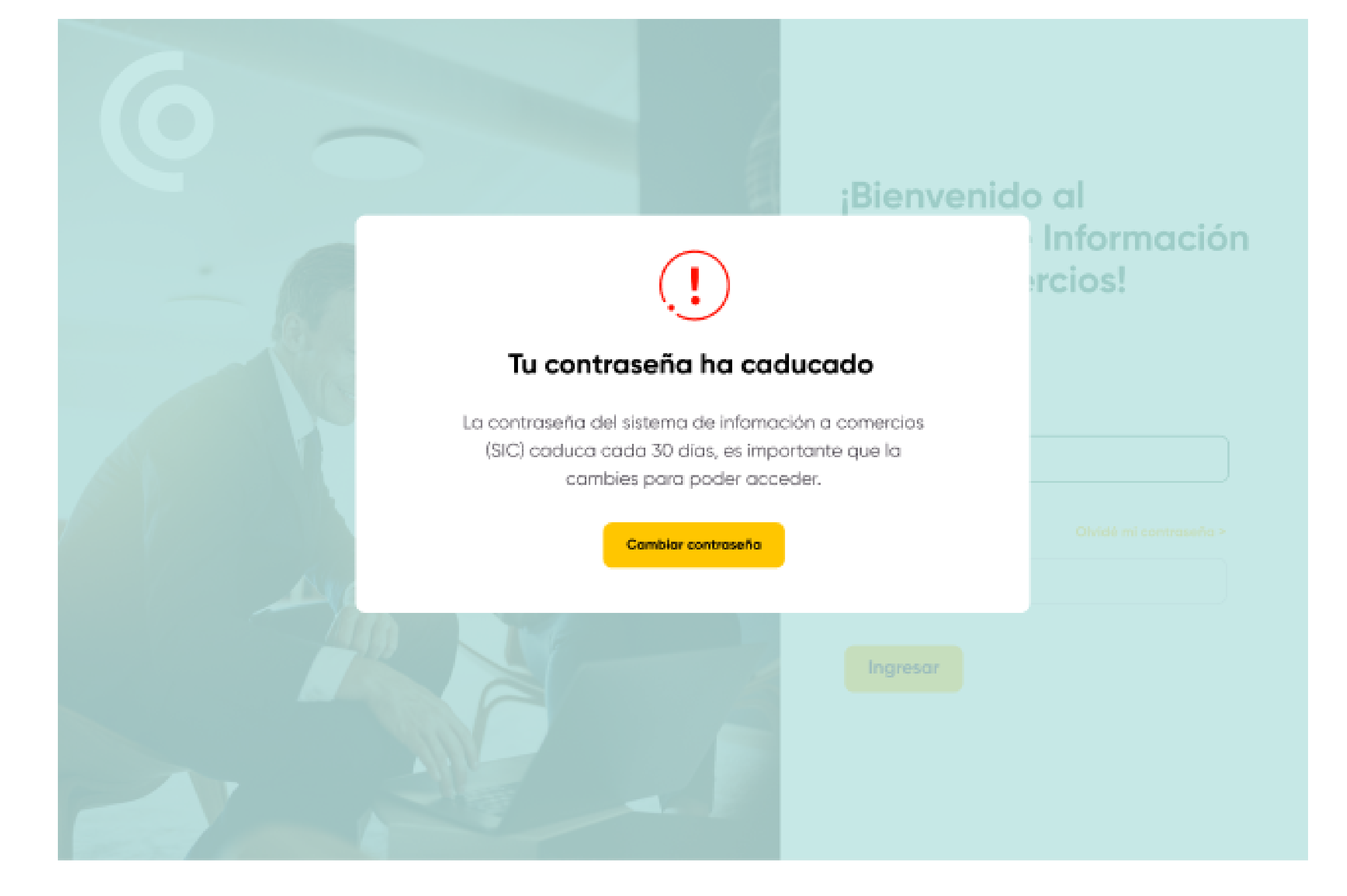

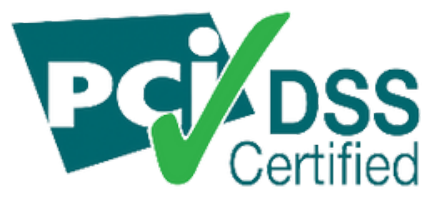

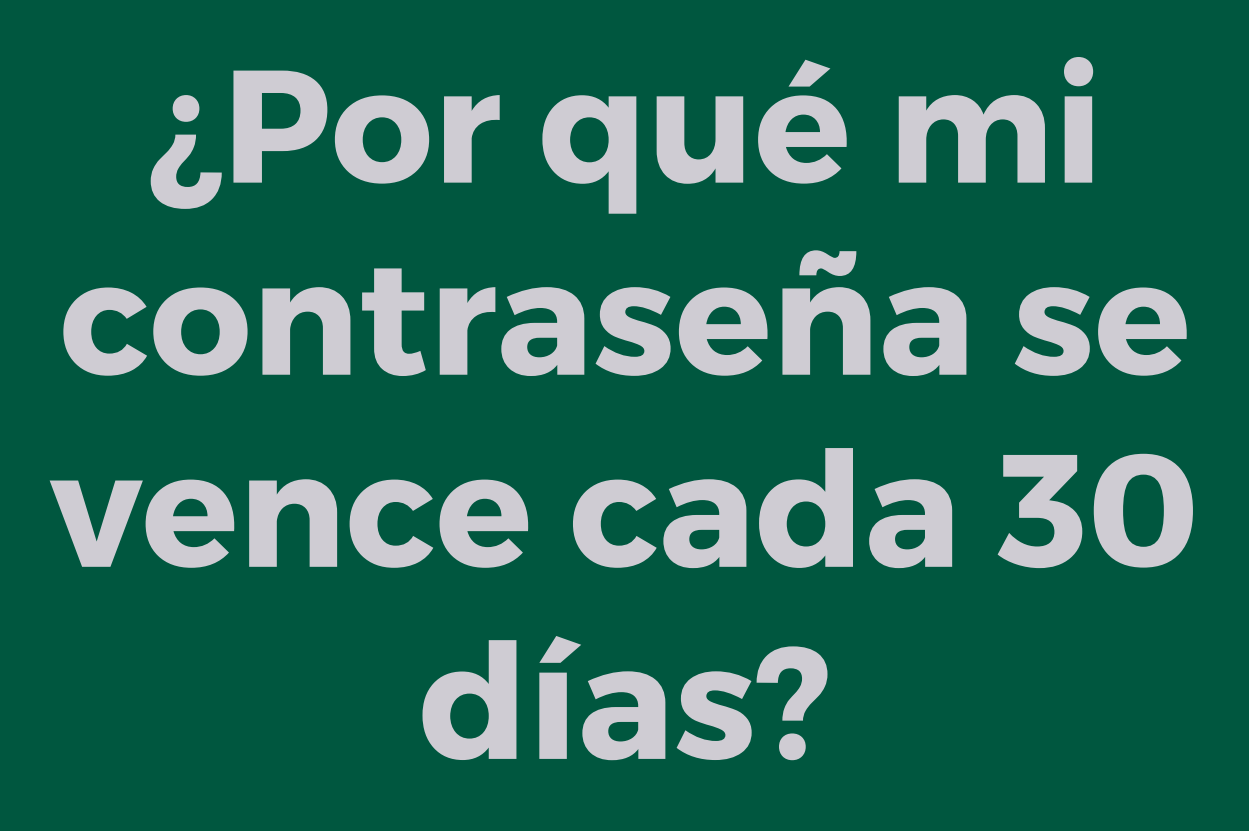

Haces parte de la red más segura del país, por esta razón, vamos a solicitarte el cambio de clave cada 30 días.

Cuando tu contraseña este próxima a expirar visualizarás un cerca a tu nombre de usuario un mensaje en rojo con los días que faltan.

CADENALOOK (Cadena) Últ. acceso: 06/09/2021 03:57 p. m. La contraseña expirará en 5 días.

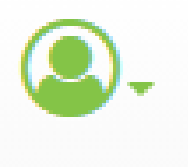

## ¿Cada cuánto caduca mi sesión?

Con el fin de proteger tu información transaccional pasados 5 minutos de inactividad desde que ingresas al aplicativo, visualizarás el siguiente mensaje como señal de que tu sesión a caducado

En este caso deberas iniciar sesión nuevamente

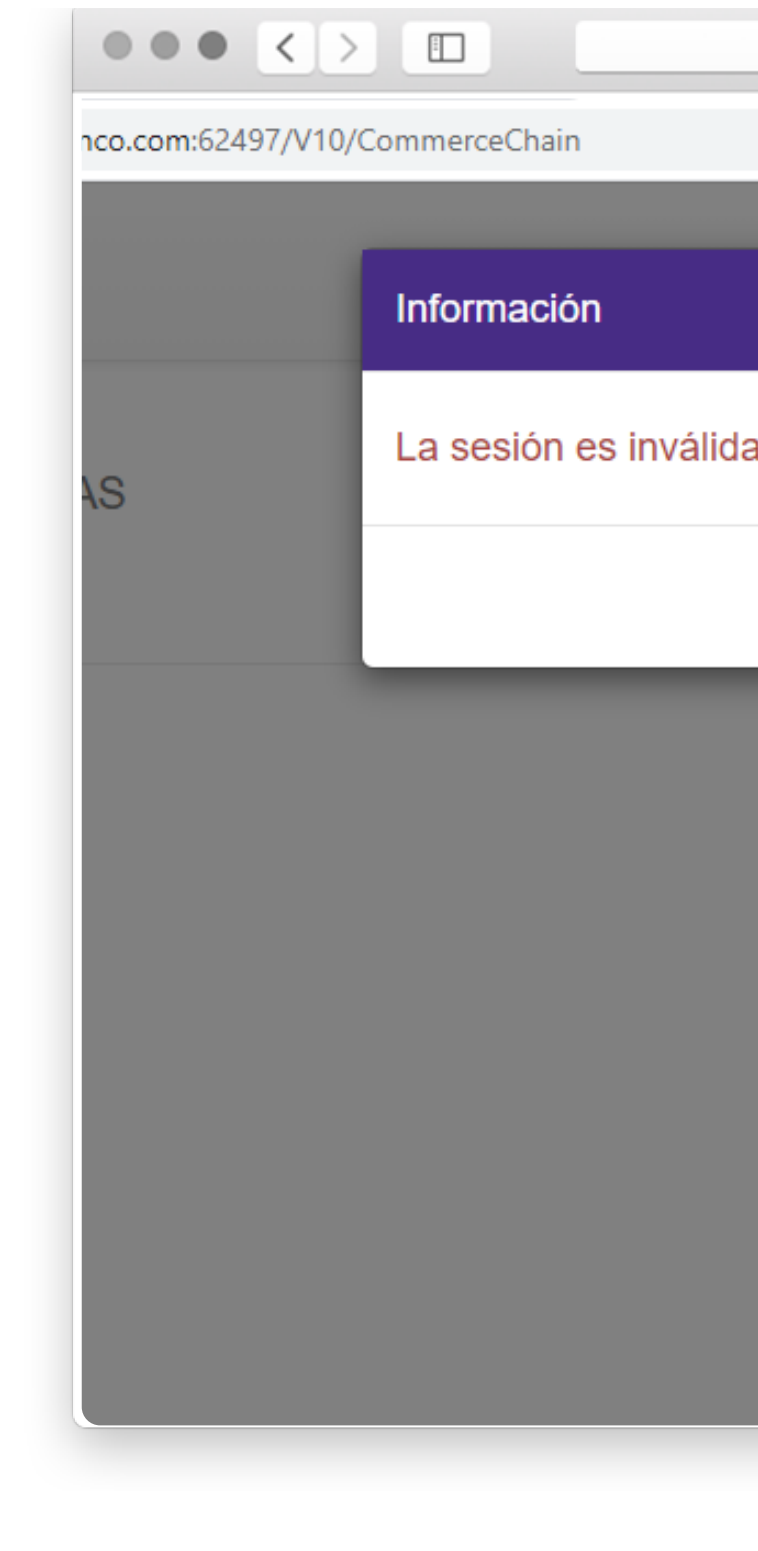

| comercios.credibanco.com:62497/V10/User/Login | Ċ      |                                              |
|-----------------------------------------------|--------|----------------------------------------------|
|                                               | ×      | CADENALOOK (Cad<br>Últ. acceso: 06/09/2021 ( |
| a o a expirado.                               |        |                                              |
|                                               | Cerrar | menú                                         |
|                                               |        |                                              |
|                                               |        |                                              |
|                                               |        |                                              |
|                                               |        |                                              |

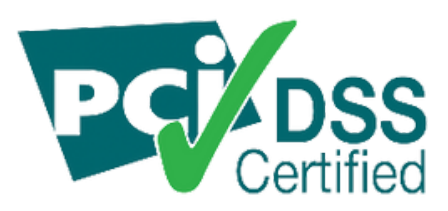

| BANCO V             | Comercio/Surcusal<br>1 selecionado(s) - | Reporte<br>Unificado                                                                           | Fecha Inicial                                                                                                    | Fecha Final<br>2021-06-22<br>Fecha final                          | Concepto de re<br>Todos<br>Concepto de rec |
|---------------------|-----------------------------------------|------------------------------------------------------------------------------------------------|----------------------------------------------------------------------------------------------------|-------------------------------------------------------------------|--------------------------------------------|
| ∠a<br>1 of 7 ▶ ▶    | \$                                      | Find   Next                                                                                    |                                                                                                    |                                                                   |                                            |
|                     |                                         | Archivo XML<br>CSV (delimit:<br>MHTML (arch<br>Excel<br>Archivo TIFF<br>Word<br>Fecha inicial: | con datos de informe<br>ado por comas)<br>ivo web)<br>S CON DE<br>AS / MULT<br>ienen el fo<br>07/04/2021 Fecha final: | POSITOS ELECTRONICOS<br>ICOMERCIOS<br>mato DD/MM/AA<br>22/08/2021 |                                            |
| ne Terminal Co      | digo Comercio<br>RÉDITO                 | Fecha Tarjeta Autori:<br>Depósito                                                              | ación Tipo Trans. Tipo Producto                                                                                       | Compra Total Iva                                                  | lac Compra Neta Ref                        |
| 12:53 AM 37166 0014 | 270680 CREDIBANCO                       | 07-04-2021 377816****0681 290358                                                               | Compra                                                                                                    | \$283,508                                                         | \$0 \$0 \$283,508                          |

ć

## ¿Cómo descargo mis reportes?

Podrás descargar la información de tus ventas dando clic en el ícono y escogiendo el formato de tu preferencia.

### **Formatos disponibles**

- XML
- CSV
- EXCEL
- TIFF
- WORD

## Atención de PQRS

Si presentas inconvenientes al generar tus reportes, consultar la información de tus ventas y/o visualizar los voucher de tus ventas, te contamos los canales para ayudarte

Para gestionar tus inconvenientes puedes:

Comunicarte a las líneas

- Bogotá: 3278690
- Nacional 018000975806

O través de tu ejecutivo comercial

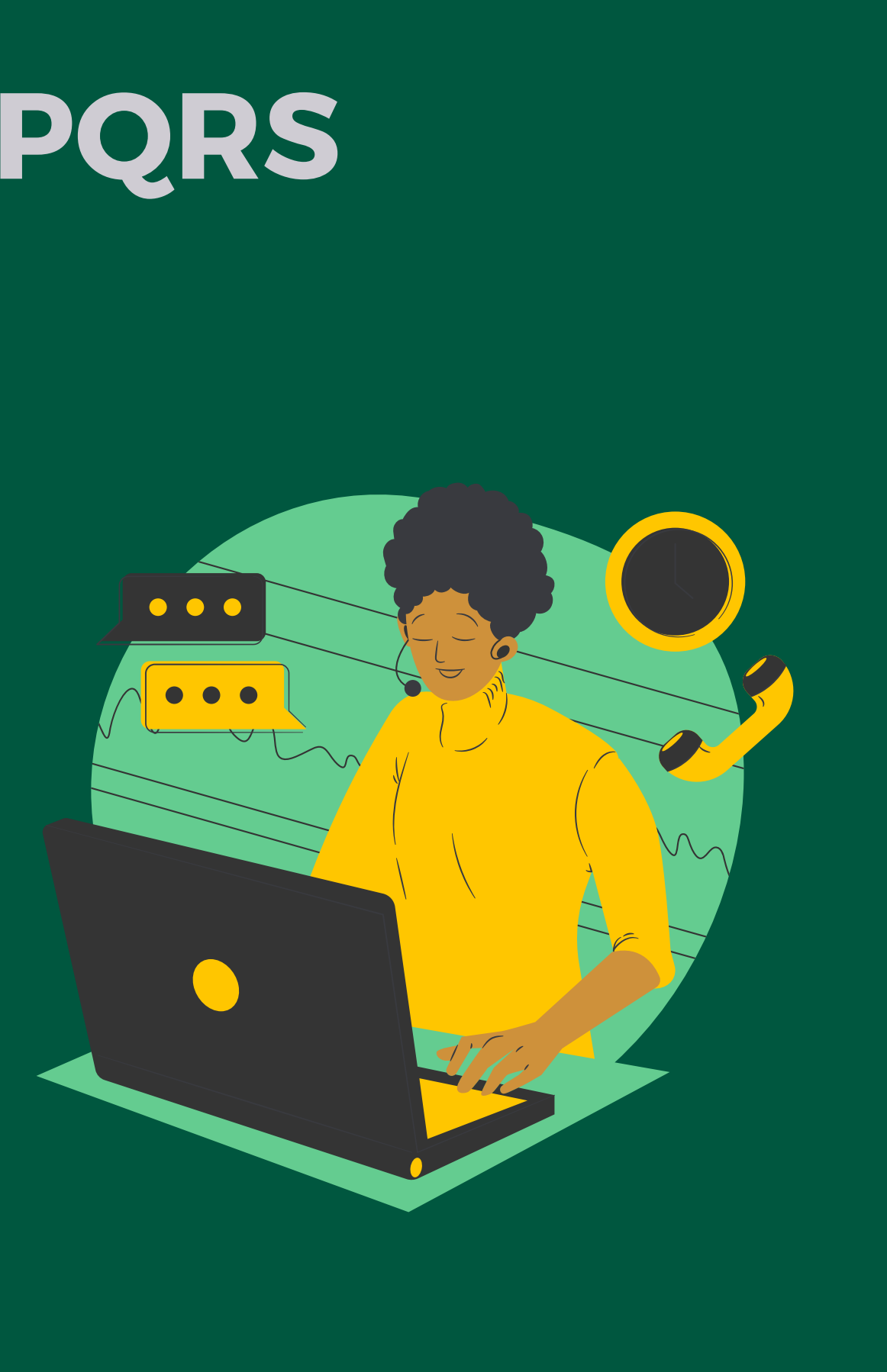

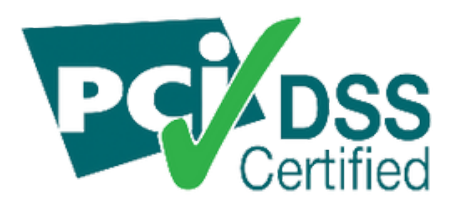

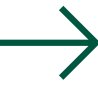

## Desde el Sistema de Información a Comercios tendrás la información de tus ventas a la mano

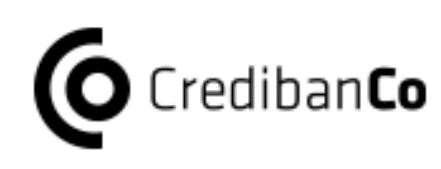